#### HEALTHCARE RISK MANAGEMENT SYSTEM

# HRMS on Cloud

### <mark>ระบบบริหารจัดกา</mark>รความเสี่ยงขอ<mark>งสถานพยาบาล</mark>

นางสาวดาริกา นาเกลือ นางสาวสาวิตรี วงค์หาญ

## HRMS on Cloud

- เครื่องมือคุณภาพในโครงการ 2P Safety Hospital ประจำปีงบประมาณ 2563
- HRMS : Healthcare Risk Management System เป็น โปรแกรมที่ใช้ในการรายงานอุบัติการณ์ความเสี่ยง
- มีการเชื่อมโยงข้อมูลจาก HRMS เข้าสู่ระบบ NRLS แบบ Real-time โดยอัตโนมัติ
- NRLS : National Reporting and Learning System เป็น แหล่งรวบรวมข้อมูลอุบัติการณ์ความเสี่ยงของทุกๆ โรงพยาบาล ที่เข้าร่วมโครงการ 2P Safety Hospital

## HRMS on Cloud

- ข้อมูลที่ถูกส่งจาก HRMS เชื่อมเข้าสู่ระบบ NRLS
  - ข้อมูลการเกิดอุบัติการณ์ความเสี่ยง
  - ข้อมูลการแก้ไขอุบัติการณ์ความเสี่ยง
  - ข้อมูลชุดข้อมูลกลางของระบบ (Data Set)

### 1. เจ้าหน้าที่ (ผู้ใช้ทั่วไป)

เป็นกลุ่มบุคลากร / เจ้าหน้าที่ทุกคนของโรงพยาบาล ที่มีชื่อในบัญชีผู้ใช้ในระบบ จึงจะมีสิทธิ์เข้าสู่หน้าจอระบบ HRMS on Cloud ได้จากเว็บไซต์ที่กำหนด คือ www.lpch-thai.nrls.org เพื่อทำการบันทึกรายงานการเกิดอุบัติการณ์ ความเสี่ยง และเรียกดูรายงานภาพรวมของระบบได้ตามที่ระบบกำหนดไว้

<u>การบันทึกรายงานอุบัติการณ์ความเสี่ยง</u>

เจ้าหน้าที่ทุกคนของโรงพยาบาลที่มีชื่อในบัญชีผู้ใช้ในระบบ สามารถทำการบันทึกรายงานอุบัติการณ์ ความเสี่ยงได้ทุกคน โดยให้รายงานในนามของหน่วยงานที่ตนสังกัด

<u>การติดตามและเฝ้าระวังอุบัติการณ์ความเสี่ยง</u>

เป็นการติดตามและเฝ้าระวังข้อมูลจำนวนรายงานอุบัติการณ์ความเสี่ยงซึ่งอยู่ในสถานะต่างๆ ที่ หน่วยงานของตนเองมีส่วนร่วมหรือเกี่ยวข้องกับการดำเนินการบริหารจัดการอุบัติการณ์ความเสี่ยง

#### 2. หัวหน้ากลุ่ม/หน่วยงาน

มีบทบาทหน้าที่ในการบริหารจัดการความเสี่ยง โดยการ<u>ยืนยัน</u>ว่าเหตุการณ์ที่มีการรายงานนั้นเป็นอุบัติการณ์ ความเสี่ยงหรือไม่ และ<u>แก้ไขหรือร่วมแก้ไข</u>อุบัติการณ์ความเสี่ยงของหน่วยงาน ซึ่งจะมีสิทธิ์เข้าถึงรายงานอุบัติการณ์ความ เสี่ยงได้เฉพาะในหน่วยงานที่ตนสังกัดหรืออยู่ในความรับผิดชอบเท่านั้น

<u>การยืนยันอุบัติการณ์ความเสี่ยงที่อยู่ในสถานะ "รอยืนยัน"</u>

การยืนยันอุบัติการณ์ความเสี่ยง เป็นการพิจารณาและตรวจสอบความถูกต้อง เหมาะสมเกี่ยวกับเรื่อง อุบัติการณ์ความเสี่ยง ประเด็นปัญหา (เกิดอะไร อย่างไร) และระดับความรุนแรง ของรายงานอุบัติการณ์ความเสี่ยงที่มี การบันทึกรายงานเหตุการณ์เข้ามาในระบบ เพื่อยืนยันว่ารายงานเหตุการณ์นั้นเป็นอุบัติการณ์ความเสี่ยงหรือไม่ อย่างไร และหากเป็นอุบัติการณ์ความเสี่ยงจริง ใครควรเป็นผู้ดำเนินการแก้ไขและแก้ไขในระดับใด ได้แก่ ระดับหน่วยงาน หรือ ระดับประเภทหน่วยงาน (กลุ่มงาน) หรือ ระดับกลุ่มหน่วยงาน (กลุ่มภารกิจ)

การแก้ไขอุบัติการณ์ความเสี่ยงที่อยู่ในสถานะ "ยืนยันแล้วเป็นอุบัติการณ์ความเสี่ยง/ รอแก้ไข"

สามารถทำการแก้ไขอุบัติการณ์ความเสี่ยงที่อยู่ในสถานะ "ยืนยันแล้วเป็นอุบัติการณ์ความเสี่ยง/ รอ แก้ไข" หรือสถานะ "อยู่ระหว่างดำเนินการของกลุ่ม/ หน่วยงานหลัก" ได้นั้น จะต้องเป็นผู้ใช้ที่อยู่ในกลุ่ม "หัวหน้างาน/ หน่วยงาน" โดยจะมีสิทธิ์เข้าถึงได้เฉพาะรายงานอุบัติการณ์ความเสี่ยงในหน่วยงานที่ตนสังกัดหรืออยู่ในความรับผิดชอบ เท่านั้น

### 3. ผู้กรอกข้อมูล Data set

มีบทบาทหน้าที่ในการกรอกและบันทึกข้อมูลในชุดข้อมูลกลางของระบบ (Data Set) ของหน่วยงานต่างๆ ตามที่ Admin กำหนดให้

- <u>การใช้งานระบบในสิทธิ์ของผู้กรอกข้อมูล Data Set</u>

ผู้ใช้ที่อยู่ในกลุ่มผู้ใช้ "ผู้กรอกข้อมูล Data Set" มีสิทธิ์ในระบบบริหารจัดการความเสี่ยงได้เช่นเดียวกัน กับผู้ใช้ในสิทธิ์ของเจ้าหน้าที่ (ผู้ใช้ทั่วไป) แต่มีสิทธิ์เพิ่มเติมเฉพาะของกลุ่มผู้ใช้นี้ คือ มีบทบาทหน้าที่ในการกรอกและ บันทึกข้อมูลในรายการชุดข้อมูลกลางของระบบ (Data Set) ตามรูปแบบการบันทึก (บันทึกแบบรายวันหรือแบบราย เดือน) ของหน่วยงานต่างๆ ซึ่งเป็นแหล่งของการจัดเก็บรวบรวมข้อมูลในรายการชุดข้อมูลกลาง

### 4. กรรมการบริหารความเสี่ยง

มีบทบาทหน้าที่ในการบริหารจัดการความเสี่ยงของสถานพยาบาลทั้งระบบ การพิจารณาผลการแก้ไข อุบัติการณ์ความเสี่ยงระดับกลุ่ม/หน่วยงานเพื่อ<u>ปิดเคส</u> และ <u>แก้ไข</u>อุบัติการณ์ความเสี่ยงในกรณีที่ไม่สามารถแก้ไขได้ใน ระดับกลุ่ม/หน่วยงาน โดยกรรมการบริหารความเสี่ยงมีสิทธิ์ในการเข้าถึงรายงานความเสี่ยงได้ทั้งองค์กร

<u>การใช้งานระบบในสิทธิ์ของกรรมการบริหารความเสี่ยง</u>

กรรมการบริหารความเสี่ยง มีบทบาทหน้าที่ในการบริหารจัดการความเสี่ยงของสถานพยาบาลทั้งระบบ โดยมีสิทธิ์ในการยืนยันว่าเหตุการณ์ที่มีการบันทึกรายงานมานั้นเป็นอุบัติการณ์ความเสี่ยงหรือไม่ การแก้ไขอุบัติการณ์ ความเสี่ยงที่ผ่านการแก้ไขปัญหาในระดับหัวหน้างาน / หน่วยงานมาแล้ว (รายงานอุบัติการณ์ความเสี่ยงที่อยู่ในสถานะ "อยู่ระหว่างดำเนินการของกรรมการความเสี่ยง") การเข้าถึงและเรียกดูข้อมูลรายละเอียดของรายงานอุบัติการณ์ความ เสี่ยงทั้งหมด รวมทั้งการดำเนินการเกี่ยวกับองค์ความรู้หรือวิธีการ / แนวทางการแก้ไขอุบัติการณ์ความเสี่ยงเชิงระบบของ องค์กร

#### 5. ผู้ดูแลระบบ (Admin)

มีบทบาทหน้าที่ในการบริหารจัดการระบบทั้งหมด (<u>ยกเว้น</u> การบริหารจัดการความเสี่ยง ซึ่งเป็นการยืนยัน / แก้ไขอุบัติการณ์ความเสี่ยง) ทั้งในส่วนของการ Set up ระบบ การจัดการข้อมูลพื้นฐาน และการให้สิทธิ์การเข้าใช้งาน ระบบแก่ผู้ใช้ ดังเช่น

- การบันทึกข้อมูล "พนักงาน"
- การเพิ่มข้อมูลพนักงาน
- การแก้ไขหรือดูรายละเอียดข้อมูล
- การลบข้อมูลในฐานข้อมูล
- การเพิ่มข้อมูล "อุบัติการณ์ความเสี่ยงย่อยในโรงพยาบาล"
- การกำหนด "สิทธิ์การใช้งานระบบ" และการเข้าถึงข้อมูล เป็นการกำหนดสิทธิ์และขอบเขตในการเข้า

ใช้งานระบบและเข้าถึงข้อมูลของผู้ใช้งานระบบ (users) ตามบทบาทและหน้าที่รับผิดชอบ

#### การบริหารจัดการระบบในสิทธิ์ Admin

ผู้ดูแลระบบ (Admin) มีสิทธิ์ในการเข้าถึงและเรียกดูรายงานความเสี่ยงได้ทั้งหมด (แต่ไม่มีสิทธิ์ในการ บริหารจัดการความเสี่ยง ซึ่งเป็นการยืนยัน/ แก้ไขอุบัติการณ์ความเสี่ยง) รวมถึงมีหน้าที่ในการดูแลและจัดการฐานข้อมูล ของระบบ

|                                                  | 1.เจ้าหน้าที่<br>(ผู้ใช้ทั่วไป) | 2.ผู้กรอกข้อมูล<br>Data Set | 3.หัวหน้ากลุ่ม/<br>หน่วยงาน | 4.กรรมการ<br>RM | 5.Admin      |
|--------------------------------------------------|---------------------------------|-----------------------------|-----------------------------|-----------------|--------------|
| บันทึกรายงานอุบัติการณ์                          | $\checkmark$                    | $\checkmark$                | $\checkmark$                | $\checkmark$    | $\checkmark$ |
| ติดตาม/เฝ้าระวังอุบัติการณ์ฯ                     | $\checkmark$                    | $\checkmark$                | $\checkmark$                | $\checkmark$    | $\checkmark$ |
| กรอกข้อมูล Data Set                              | -                               | $\checkmark$                | -                           | -               | -            |
| กดยืนยันอุบัติการณ์                              | -                               | -                           | $\checkmark$                | -               | -            |
| แก้ไขความเสี่ยง<br>(ระดับกลุ่ม/หน่วยงาน)         | -                               | -                           | $\checkmark$                | -               | -            |
| ปิดเคส/แก้ไขความเสี่ยงระดับกรรมการ               | -                               | -                           | -                           | $\checkmark$    | -            |
| บันทึกองค์ความรู้/ระบบงานที่มีการ<br>เปลี่ยนแปลง | -                               | -                           | -                           | $\checkmark$    | -            |
| Set up ระบบ / บริหารระบบ                         | -                               | -                           | -                           | -               | $\checkmark$ |

|                                                  | 1.เจ้าหน้าที่<br>(ผู้ใช้ทั่วไป) | 2.ผู้กรอกข้อมูล<br>Data Set | 3.หัวหน้ากลุ่ม/<br>หน่วยงาน | 4.กรรมการ<br>RM | 5.Admin      |
|--------------------------------------------------|---------------------------------|-----------------------------|-----------------------------|-----------------|--------------|
| บันทึกรายงานอุบัติการณ์                          | $\checkmark$                    | $\checkmark$                | $\checkmark$                | $\checkmark$    | $\checkmark$ |
| ติดตาม/เฝ้าระวังอุบัติการณ์ฯ                     | $\checkmark$                    | $\checkmark$                | $\checkmark$                | $\checkmark$    | $\checkmark$ |
| กรอกข้อมูล Data Set                              | -                               | $\checkmark$                | -                           | -               | -            |
| กดยืนยันอุบัติการณ์                              | -                               | -                           | ✓                           | -               | -            |
| แก้ไขความเสี่ยง<br>(ระดับกลุ่ม/หน่วยงาน)         | -                               | -                           | $\checkmark$                | -               | -            |
| ปิดเคส/แก้ไขความเสี่ยงระดับกรรมการ               | -                               | -                           | -                           | $\checkmark$    | -            |
| บันทึกองค์ความรู้/ระบบงานที่มีการ<br>เปลี่ยนแปลง | -                               | -                           | -                           | ✓               | -            |
| Set up ระบบ / บริหารระบบ                         | -                               | -                           | -                           | -               | $\checkmark$ |

## ลำดับขั้นตอนการบันทึกรายงานอุบัติการณ์ความเสี่ยง

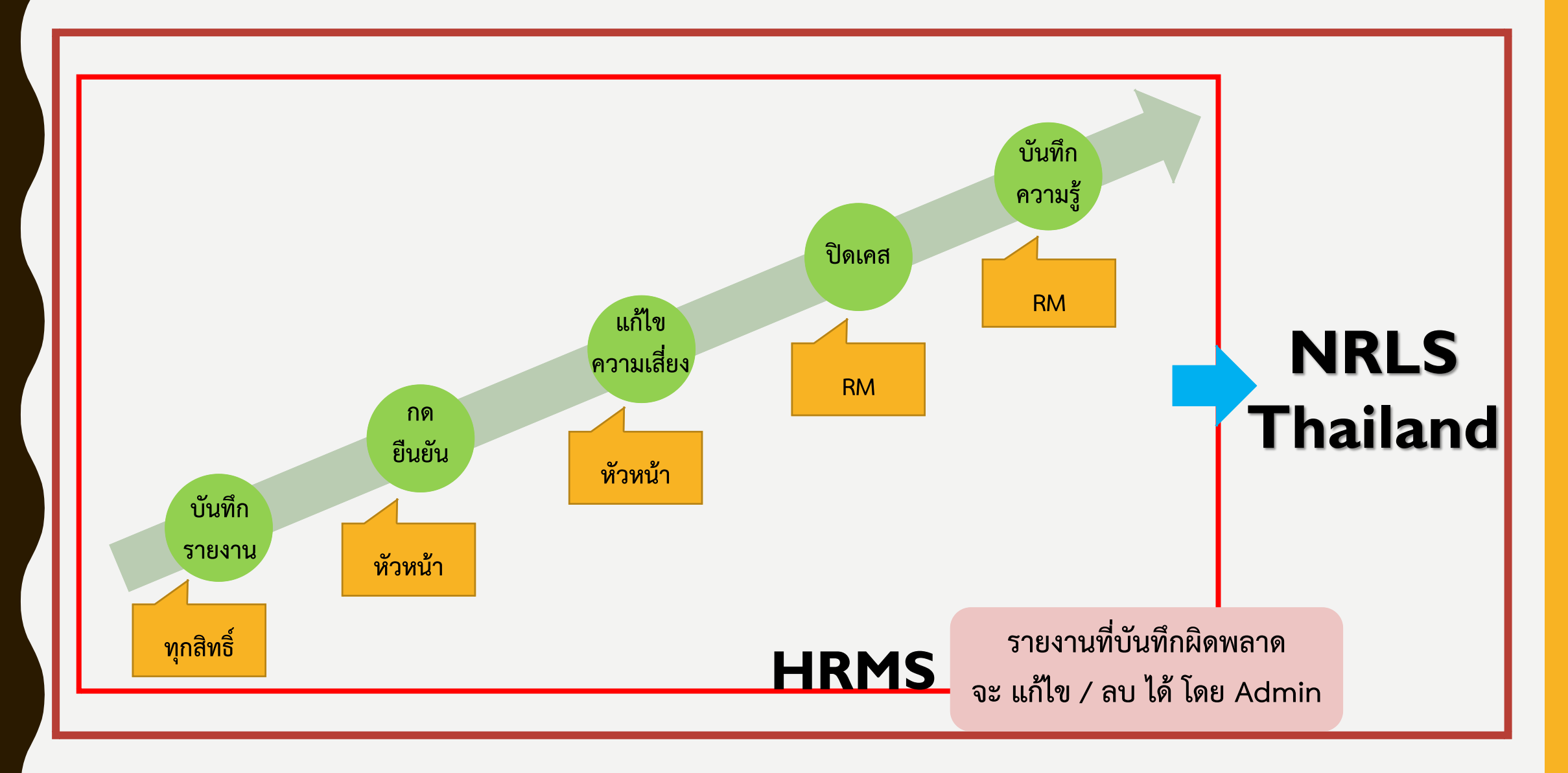

## ขั้นตอน : การเข้าสู่ระบบ **HRMS on Gloud**

- เข้าใช้งานผ่าน Web Browser : Google Chrome
- เข้า Website ของโรงพยาบาล <u>https://www.vjlh.go.th</u>
- เลือนมาด้านล่างสุดของเว็บไซต์ แล้วเลือก เมนู ระบบจัดการงาน โรงพยาบาล
- เลือก เมนู รายงานอุบัติการณ์ความเสี่ยง
- หรือ พิมพ์ URL :

https://164.115.45.43/HRMS41374/Account/Login

## ขั้นตอน : การเข้าสู่ระบบ **HRMS on Cloud**

### Vejjarak Lampang Hospital System

เพื่อประสิทธิภาพในการแสดงผลของเว็บไซด์ กรุณาเข้าใช้งานโดยผ่านทางเบราว์เซอร์ Google Chrome

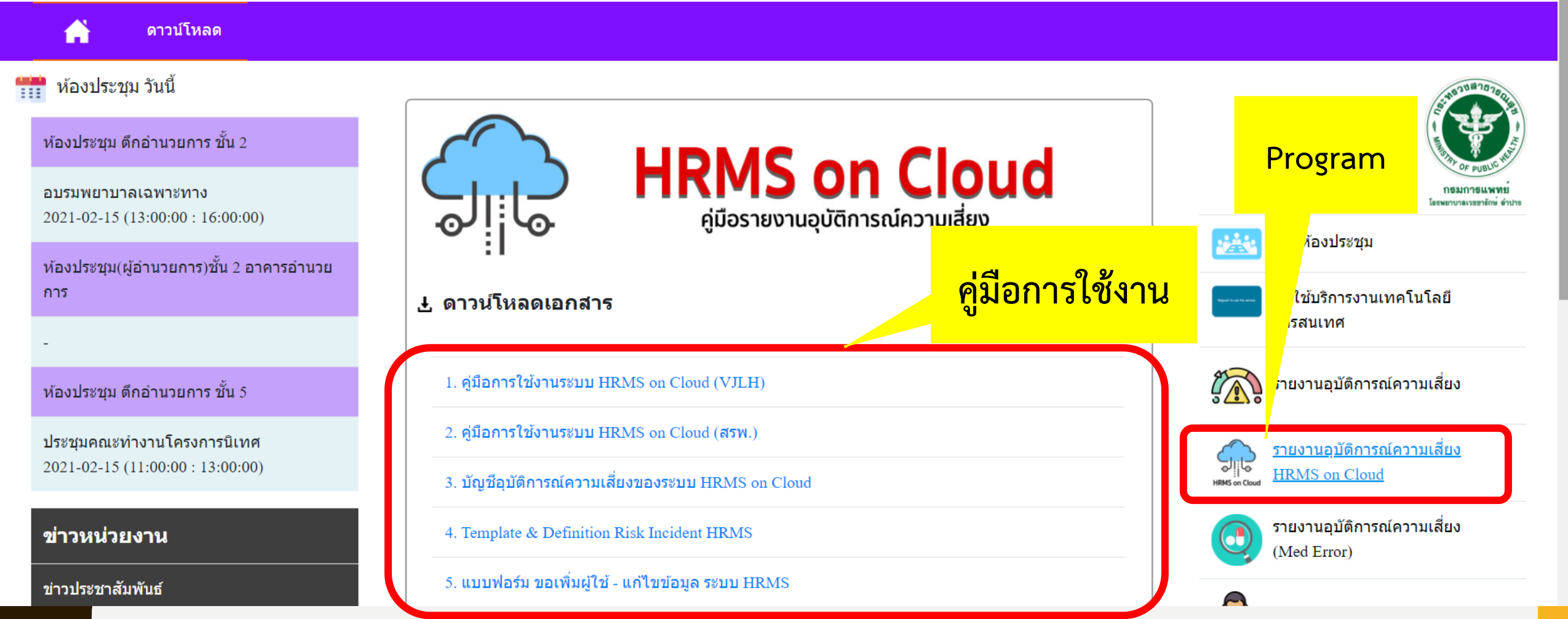

ระบบสารสนเทศการบริหารจัดการความเสี่ยงของสถานพยาบาล Healthcare Risk Management System

HRMS

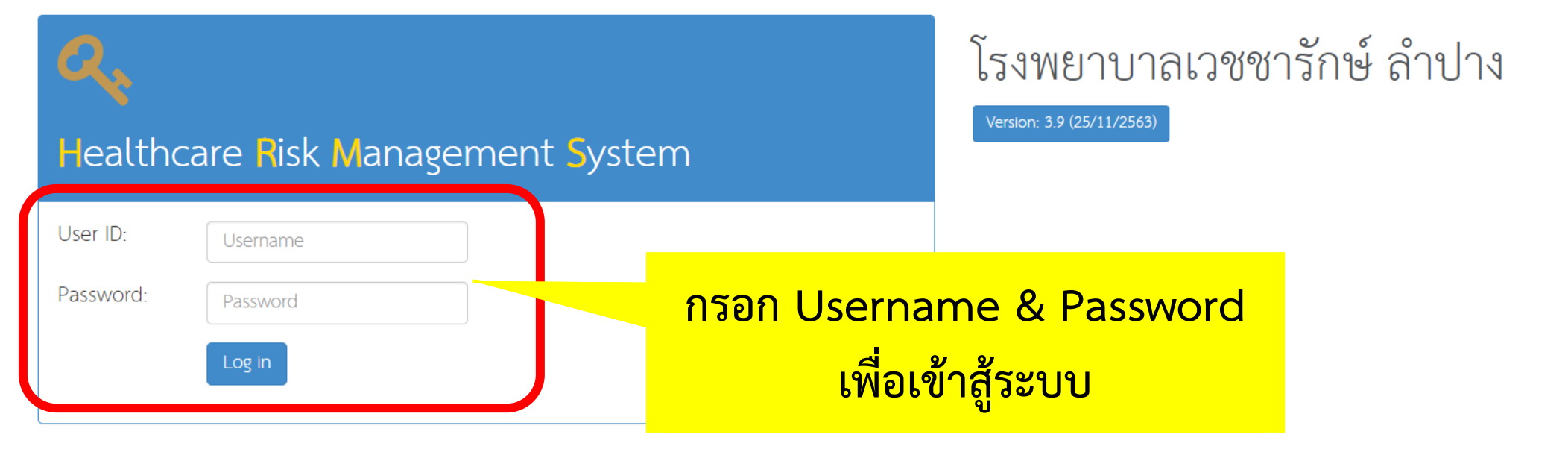

© 2021 - All Rights Reserved The Healthcare Accreditation Institute (Public Organization) Power by [RelationSoft Co., Ltd.]

ระบบสารสนเทศการบริหารจัดการอุบัติการณ์ความเสี่ยงของสถานพยาบาล Healthcare Risk Management System

HRMS

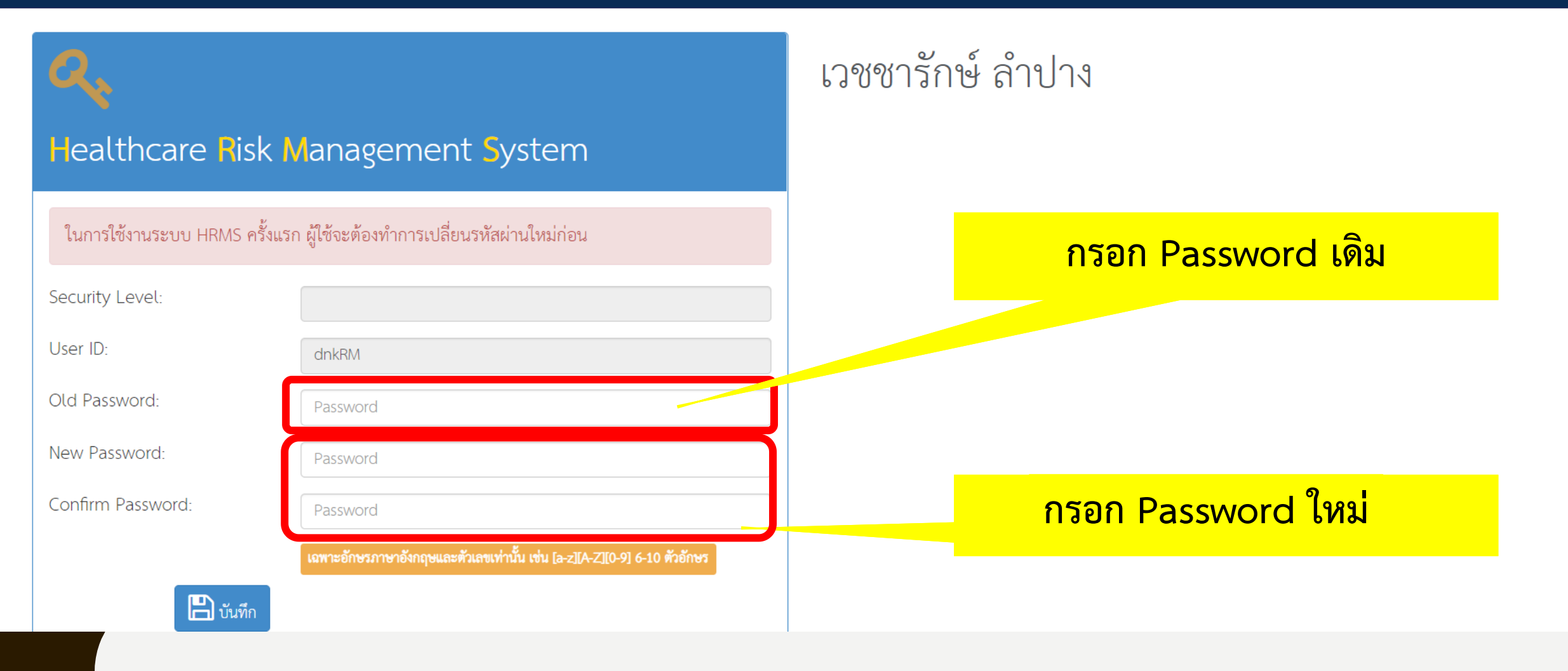

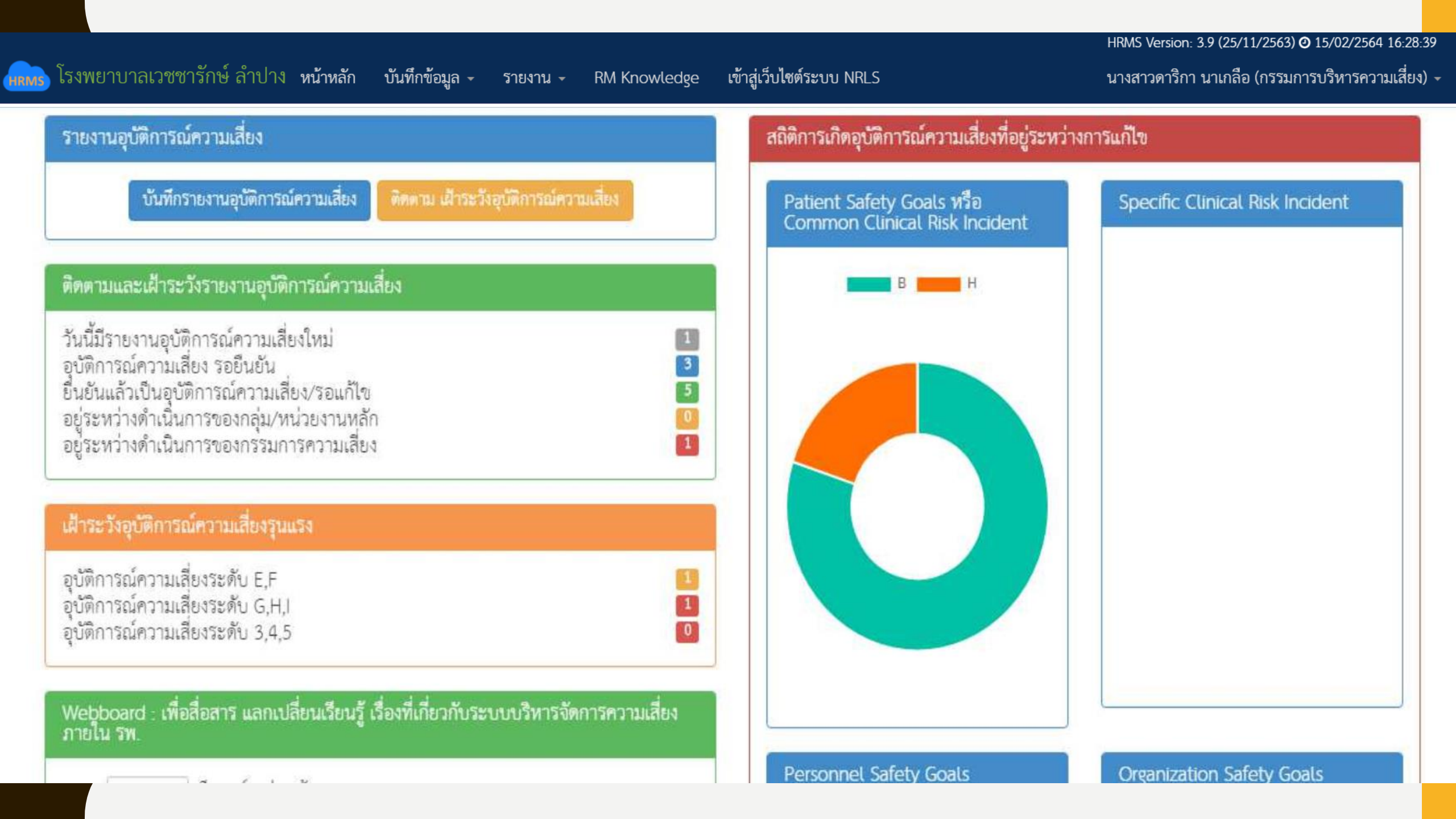

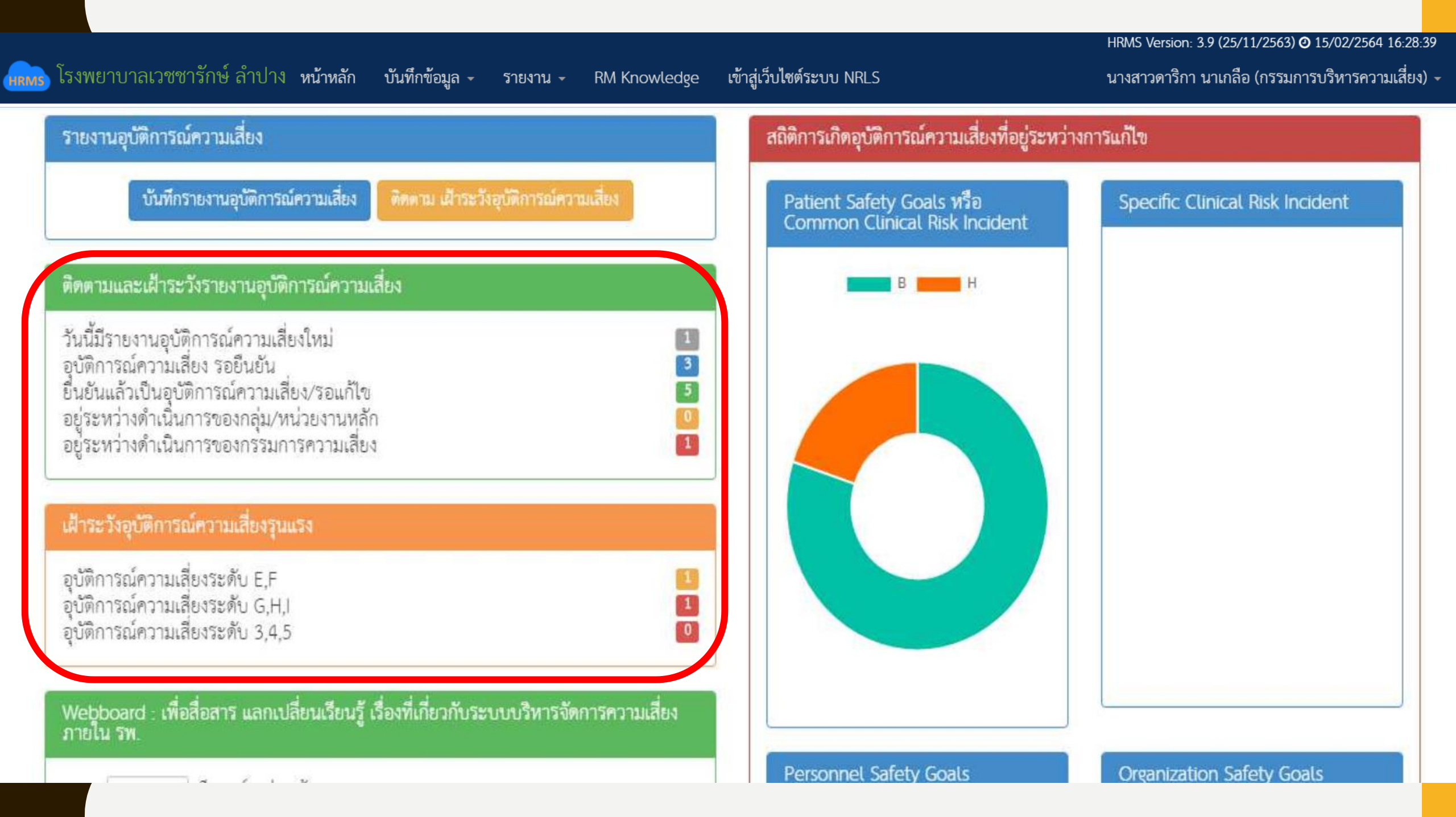

| โรงพยาบาลเวชชารักษ์ ลำปาง หน้าหลัก (                                                                                      | บันทึกข้อมูล - 1.าน - RM Knowledge เ                                                  | ข้าสู่เว็บไซต์       |
|----------------------------------------------------------------------------------------------------|---------------------------------------------------------------------------------------|----------------------|
| รายงานอุบัติการณ์ความเสี่ยง                                                                                               | > บันทึกรายงานอุบัติการณ์ความเสี่ยง                                                   | การเกิดอุเ           |
| บันทึกรายงานอุบัติการณ์ความเสี่ยง                                                                                         | > ตรวจสอบข้อมูลเพื่อยืนยัน/แก้ไขอุบัติการณ์ความเสี่ยง<br>พทศามาสาระวงอุนตการแความเลยง | Patient Sa<br>Common |
| ติดตามและเฝ้าระวังรายงานอุบัติการณ์ความเ<br>วันนี้มีรายงานอุบัตุิการณ์ความเสี่ยงใหม่                                      | สี่ยง                                                                                 |                      |
| อุบัติการณ์ความเสียง รอยีนยัน<br>ยืนยันแล้วเป็นอุบัติการณ์ความเสี่ยง/รอแก้ไข<br>อยู่ระหว่างดำเนินการของกลุ่ม/หน่วยงานหลัก | n 3                                                                                   |                      |

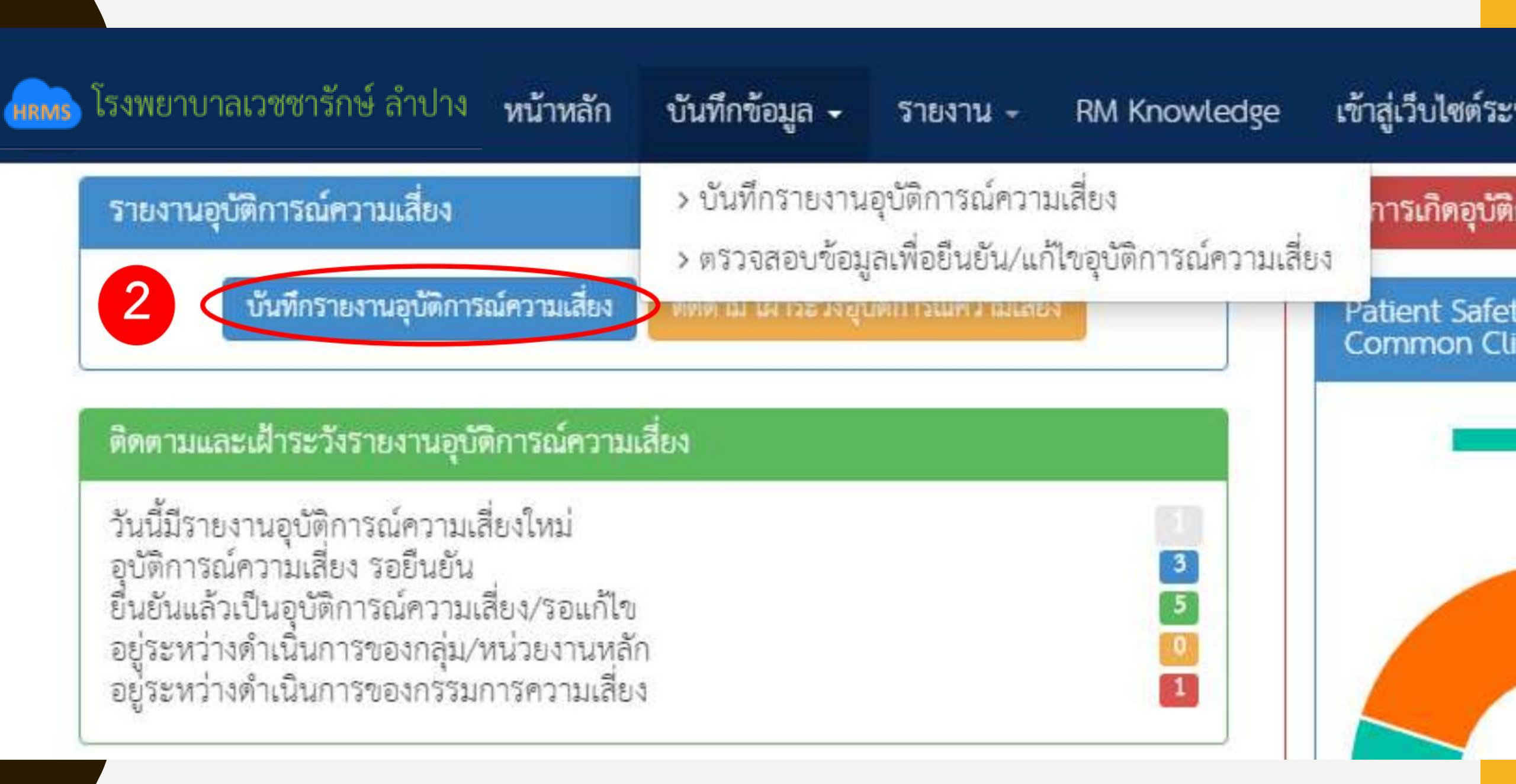

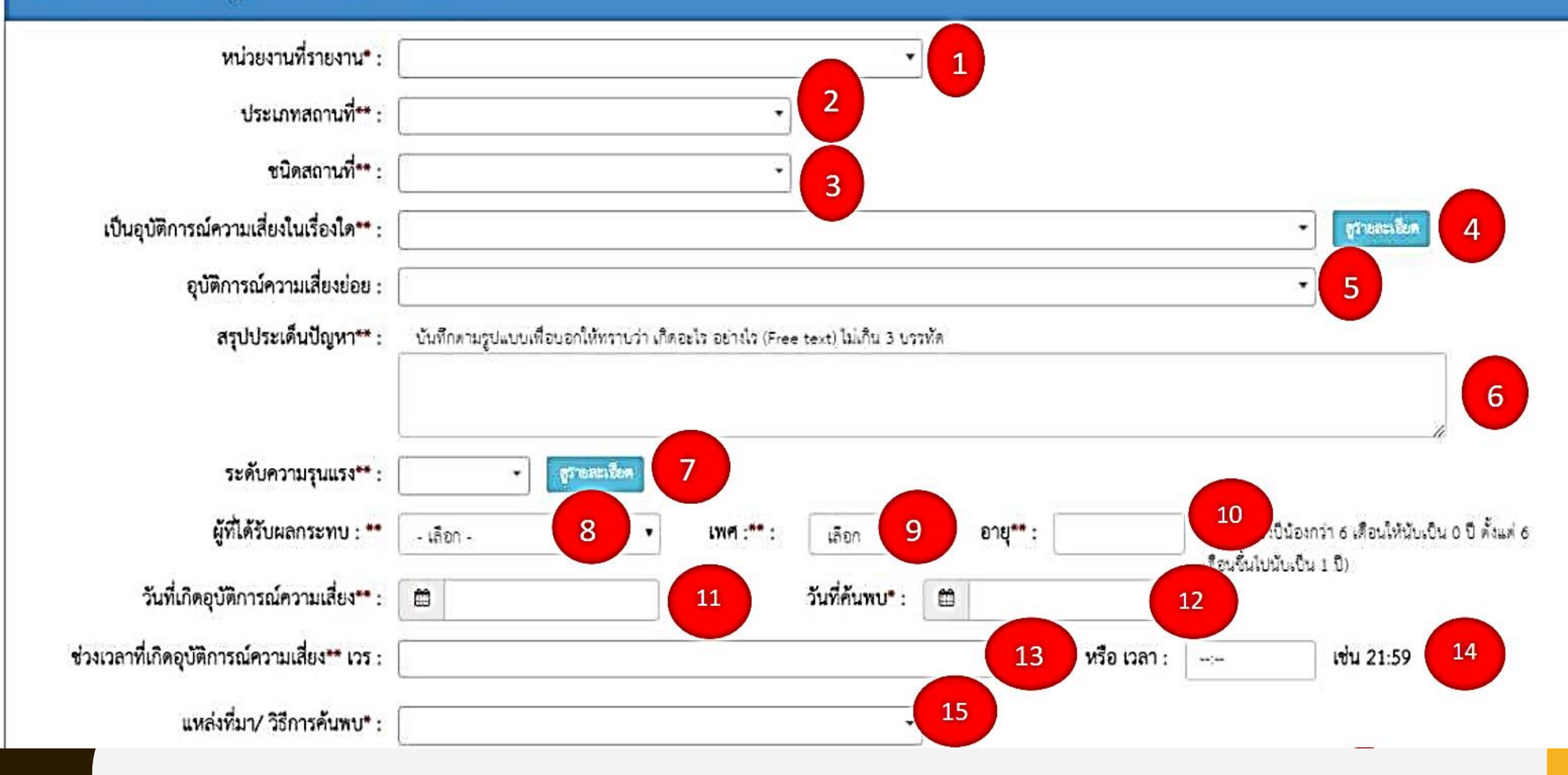

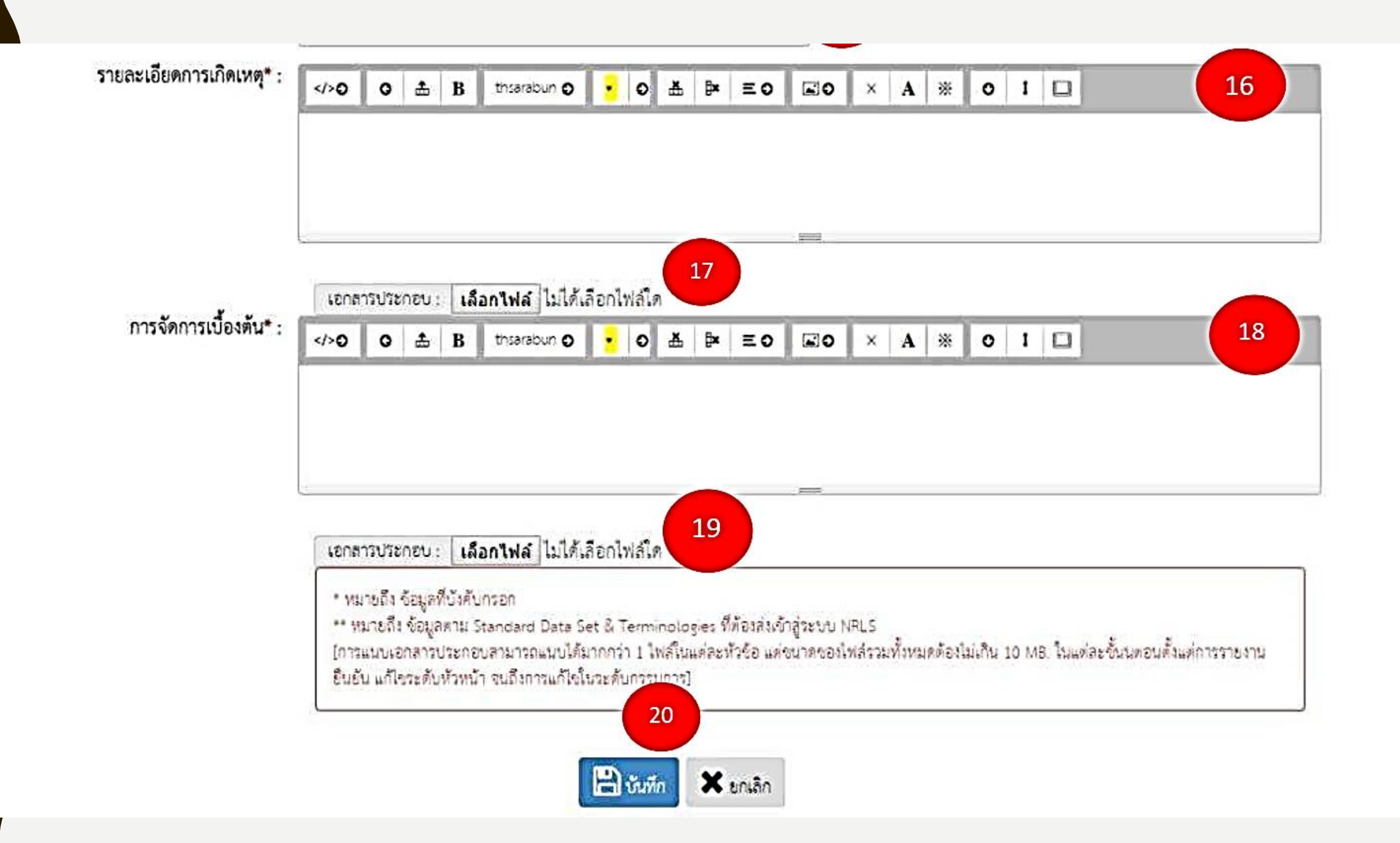

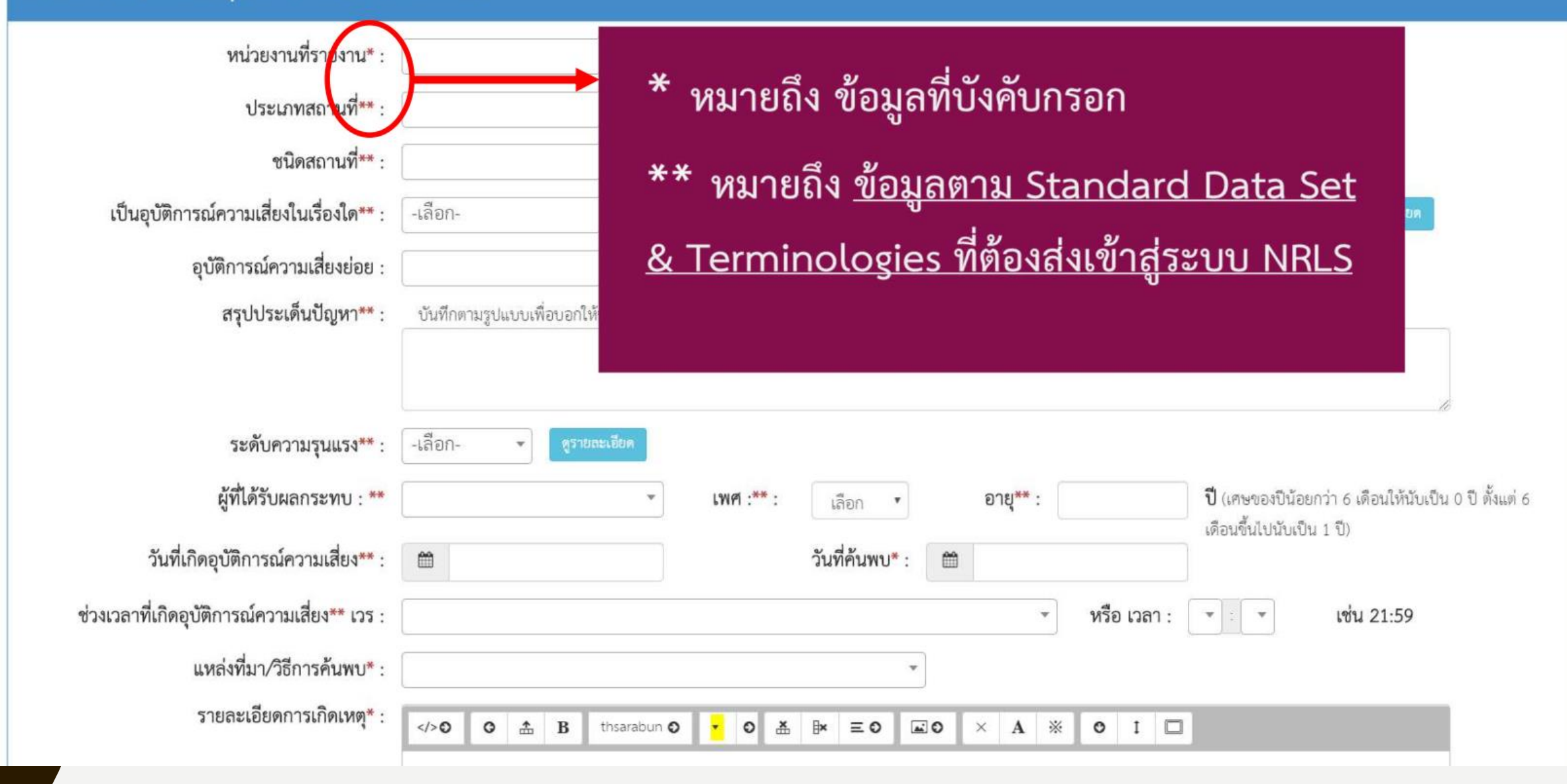

| ประเภทสถาบที่**                         | 50                                                                              |             |
|-----------------------------------------|---------------------------------------------------------------------------------|-------------|
| Gaosernoisi nori .                      | งานการพยาบาลผู้ป่วยนอกรังสีรักษา                                                |             |
| ชนิดสถานที** :                          | งานรังสีรักษา                                                                   |             |
| เป็นอุบัติการณ์ความเสี่ยงในเรื่องใด** : | งานรังสีวินิจฉัย                                                                | สรายละเอียด |
| อุบัติการณ์ความเสี่ยงย่อย :             |                                                                                 | Ī           |
| สรุปประเด็นปัญหา** :                    | บันทึกตามรูปแบบเพื่อบอกให้ทราบว่า เกิดอะไร อย่างไร (Free text) ไม่เกิน 3 บรรทัด |             |
|                                         |                                                                                 |             |

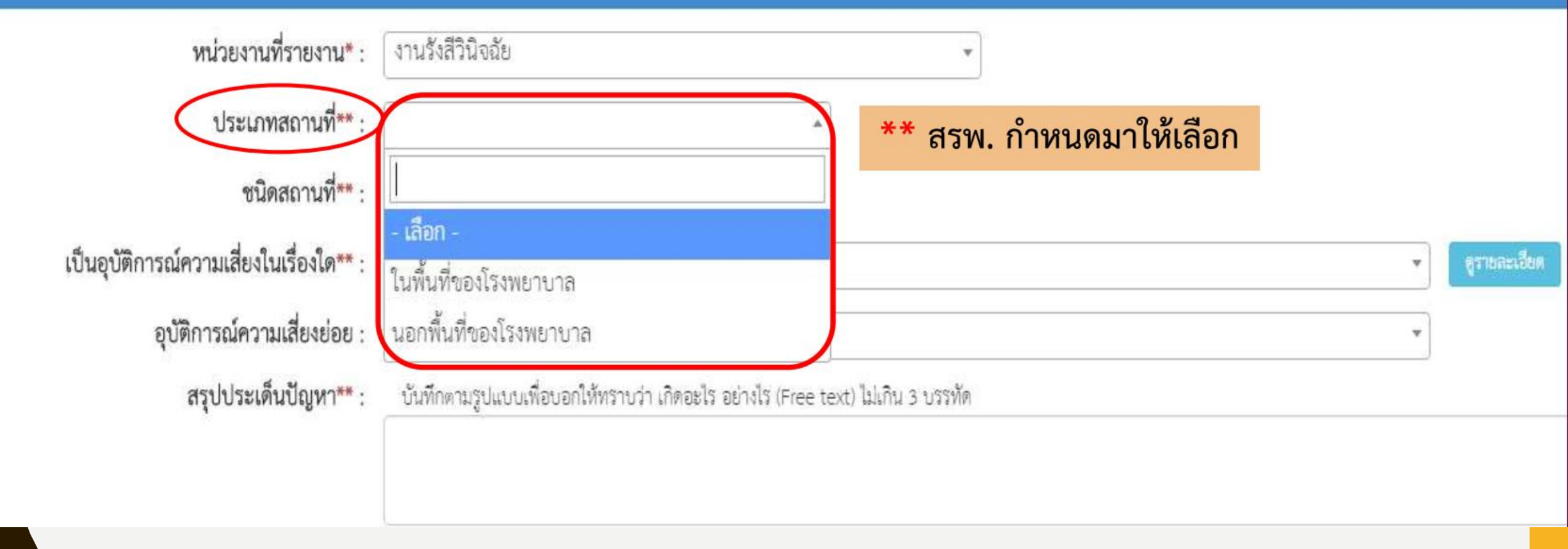

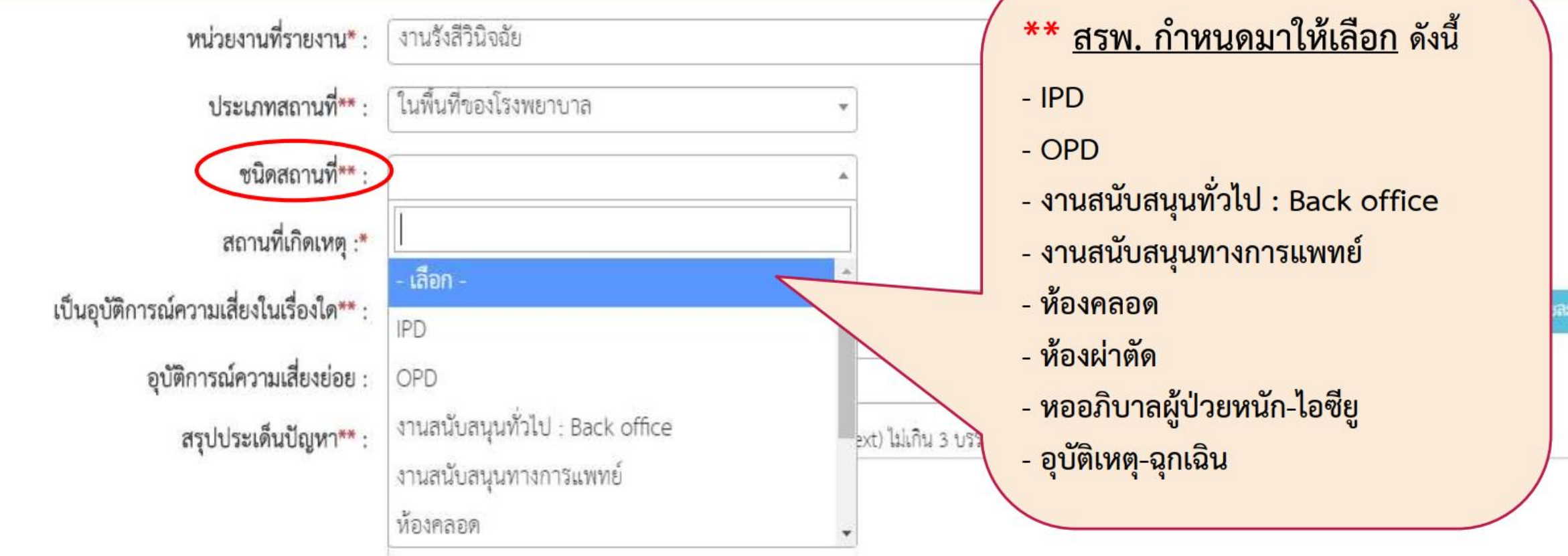

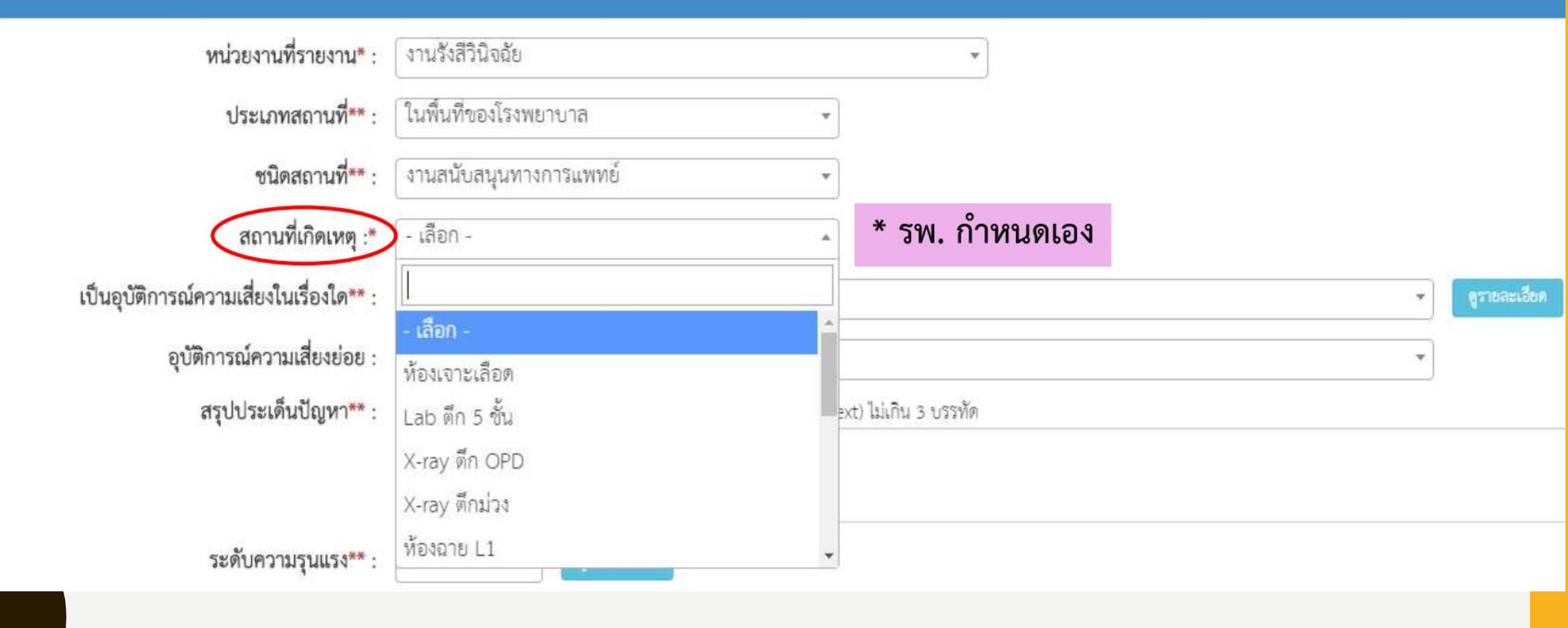

สถานที่เกิดเหตุ \* รพ. กำหนดเอง

| Code  | 1± | Name                                  | 11 | ชนิดสถานที่                |
|-------|----|---------------------------------------|----|----------------------------|
| SE001 |    | OPD ผู้ป่วยนอก (ทั่วไป)               |    | OPD                        |
| SE002 |    | OPD ตรวจรักษาพิเศษ (ส่องกล้อง)        |    | OPD                        |
| SE003 |    | OPD รังสีรักษา                        |    | OPD                        |
| SE004 |    | OPD เคมีบำบัด                         |    | OPD                        |
| SE005 |    | OPD เวชศาสตร์นิวเคลียร์               |    | OPD                        |
| SE006 |    | หอผู้ป่วยหญิง                         |    | IPD                        |
| SE007 |    | หอผู้ป่วยชาย                          |    | IPD                        |
| SE008 |    | หอผู้ป่วยเวชศาสตร์นิวเคลียร์          |    | IPD                        |
| SE009 |    | ห้องสังเกตอาการ                       |    | อุบัติเหตุ-ฉุกเฉิน         |
| SE010 |    | หอผู้ป่วยหนัก (ICU)                   |    | หออภิบาลผู้ป่วยหนัก-ไอซียู |
| SE011 |    | ห้องแยก                               |    | หออภิบาลผู้ป่วยหนัก-ไอซียู |
| SE012 |    | QLU                                   |    | หออภิบาลผู้ป่วยหนัก-ไอซียู |
| SE013 |    | ห้องผ่าตัด                            |    | ห้องผ่าตัด                 |
| SE014 |    | ห้องพักฟื้นหลังผ่าตัด (Recovery room) |    | ห้องผ่าตัด                 |

| หน่วยงานที่รายงาน* :                       | งานรังสีวินิจฉัย                                     | ** <u>สรพ. กำหนดมาให้เลือก</u> **                                          |
|--------------------------------------------|------------------------------------------------------|----------------------------------------------------------------------------|
| ประเภทสถานที่** :                          | ในพื้นที่ของโรงพยาบาล 🔹                              | สามารถ Download เอกสาร                                                     |
| ชนิดสถานที่** :                            | งานสนับสนุนทางการแ <del>พทย์</del> 🔹                 | "บญชอุบตการณความเสยงของระบบ HRMS"<br>ได้ทาง Intranet หรือทาง web โรงพยาบาล |
| สถานที่เกิดเหตุ :*                         | X-ray ตึกม่วง                                        |                                                                            |
| ป็นอุบัติการณ์ความเสี่ยงในเรื่องใด** :     | CPM105 : แพ้ยา (ยกเว้น แพ้ยาซ้ำ)/ADE: Adverse Dru    | g Events ที่มีความรุนแรงระดับ E ขึ้นไป                                     |
| อุบัติการณ์ความเสี่ยงย่อย :                |                                                      |                                                                            |
| as       = + + + + + + + + + + + + + + + + | CPM103 : ผู้ป่วยมีภาวะแทรกซ้อนที่ป้องกันได้จากการได้ | รับยาความเสี่ยงสูง                                                         |
| สรุบบระเทนปญทา":                           | CPM104 : Mis selection of a strong potassium cor     | itaining solution***                                                       |
|                                            | CPM105 : แพ้ยา (ยกเว้น แพ้ยาซ้ำ)/ADE: Adverse Drug   | s Events ที่มีความรุนแรงระดับ E ขึ้นไป                                     |
|                                            | CPM106 : ไม่มี/ไม่ปฏิบัติตาม Guideline ของการใช้ Fat | al Drug                                                                    |
| ระดับความรุนแรง** :                        | CPM107 : ผู้ป่วยได้รับยาที่มีคู่ยาปฏิกิริยารุนแรง    |                                                                            |
| ผู้ที่ได้รับผลกระทบ : **                   | CPM201 : Medication error : Prescribing              | <ul> <li>∎ยกว่า 6 เดือนให้นับ</li> </ul>                                   |

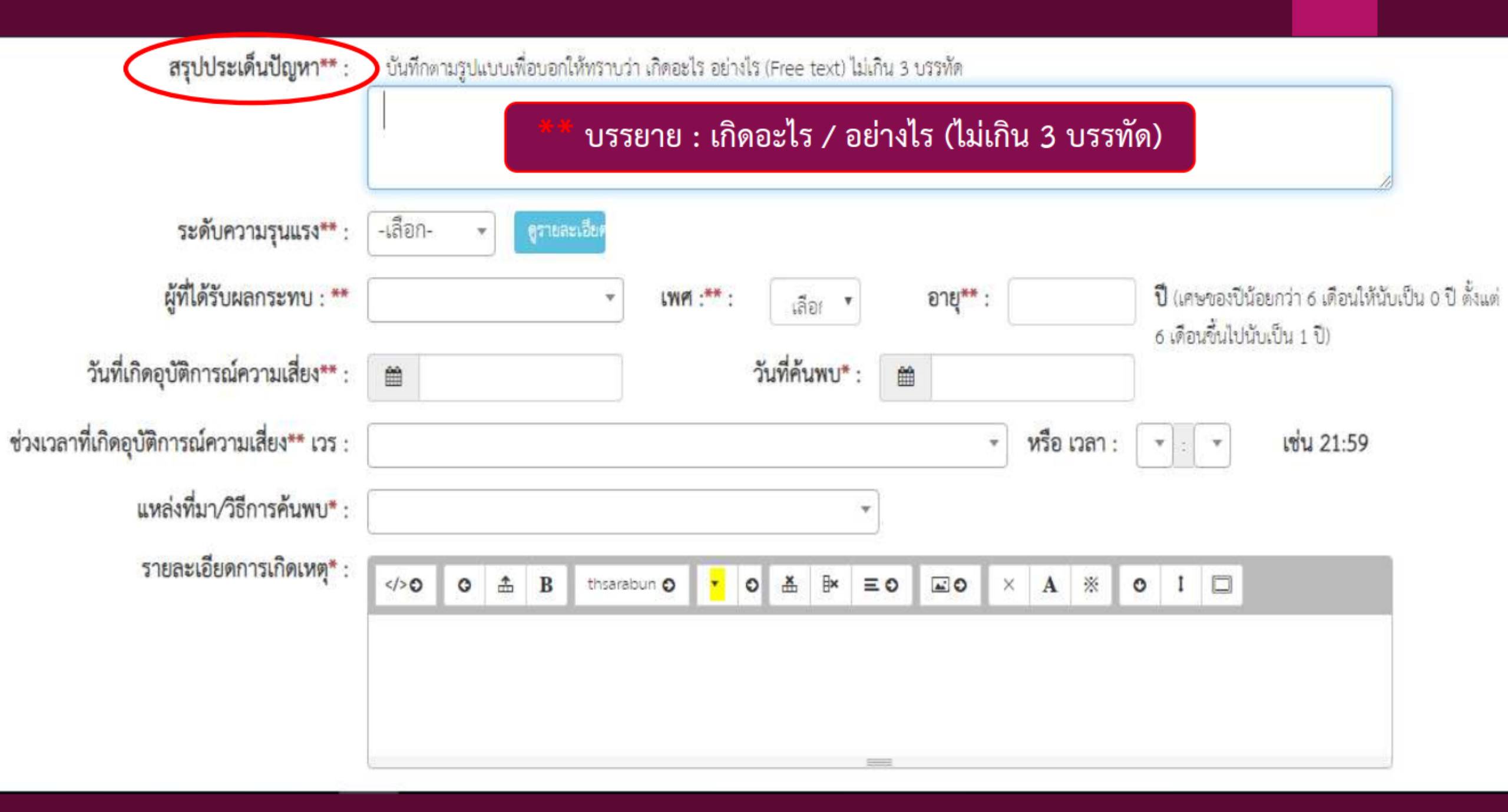

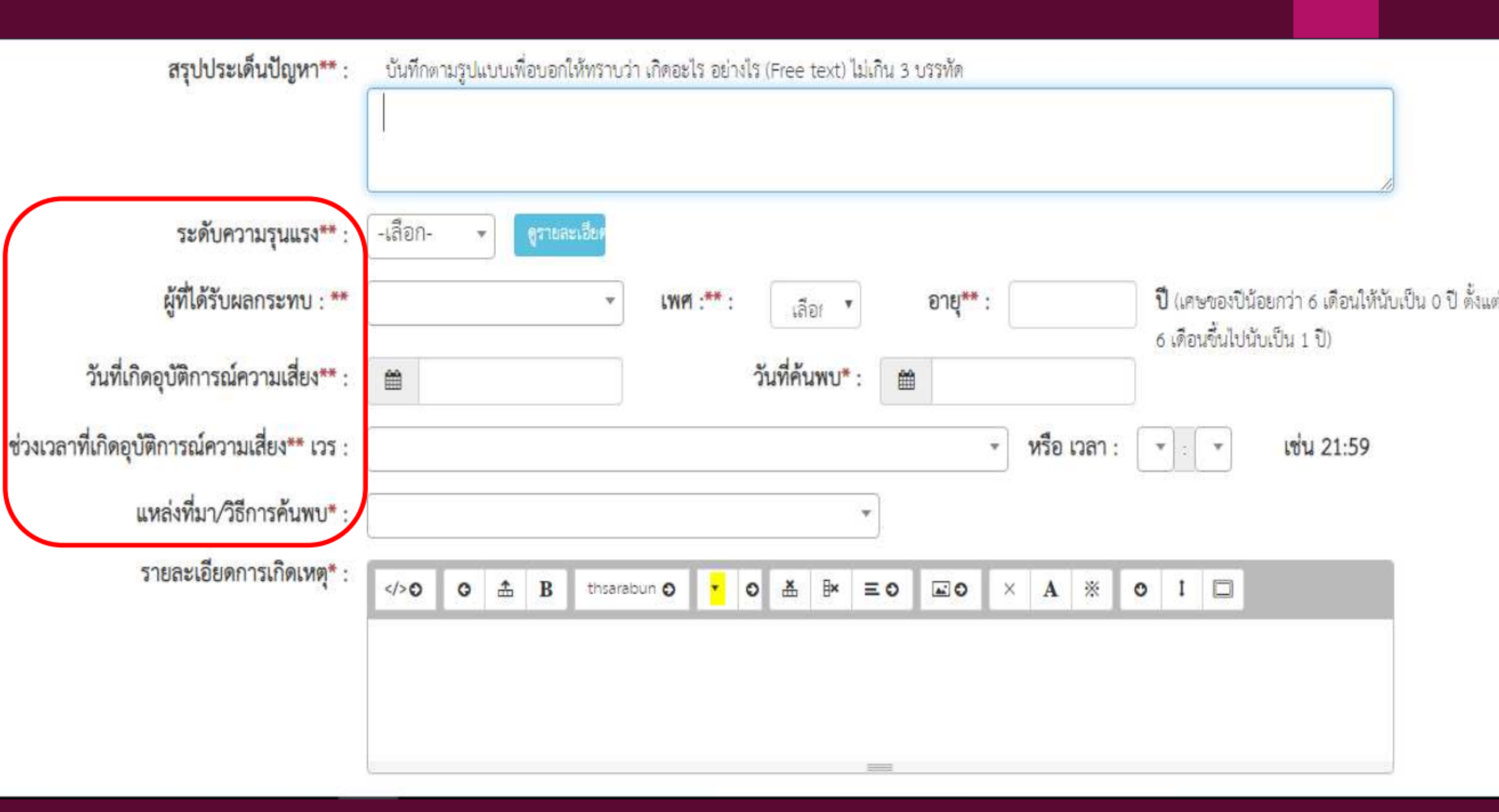

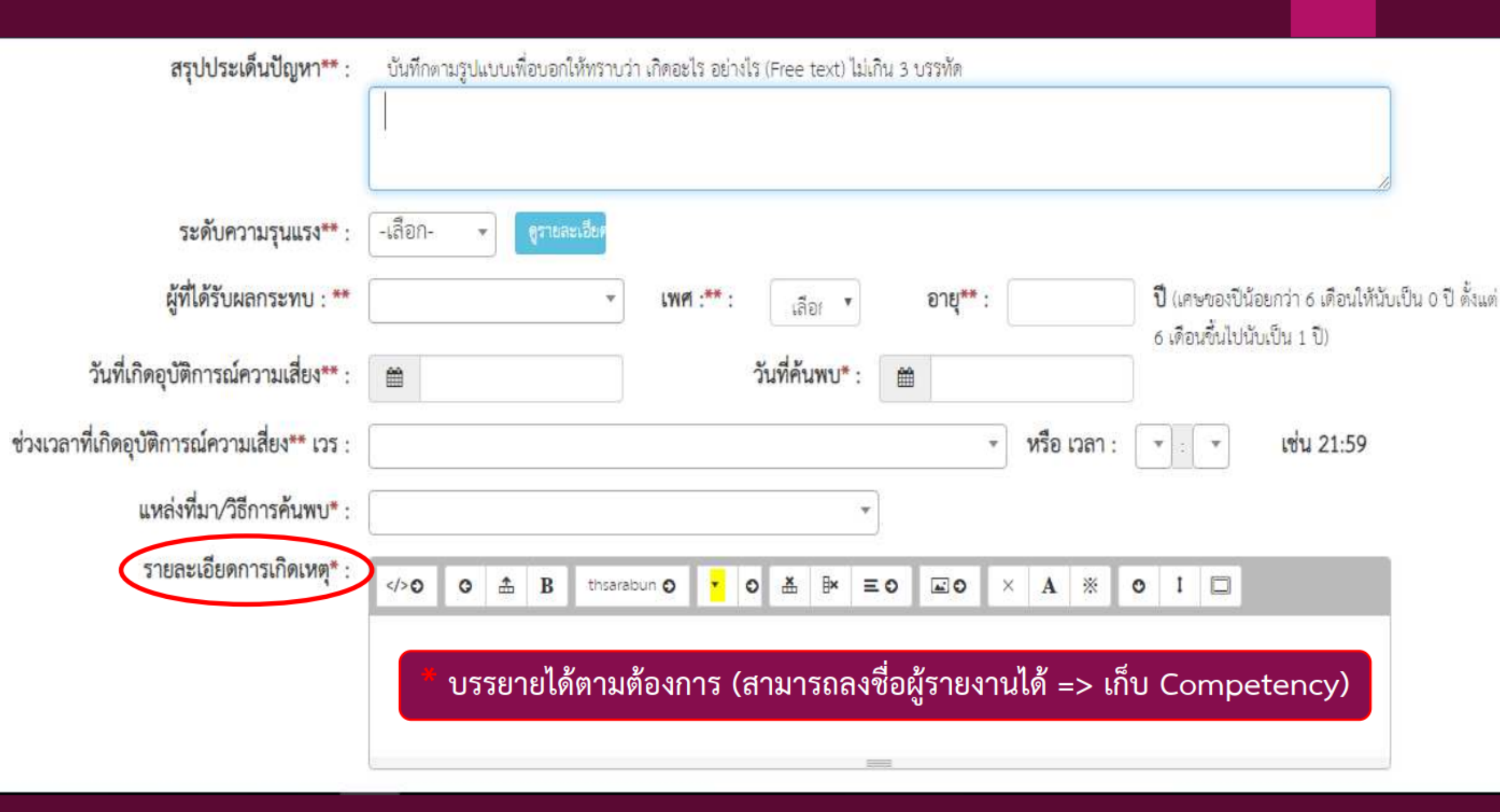

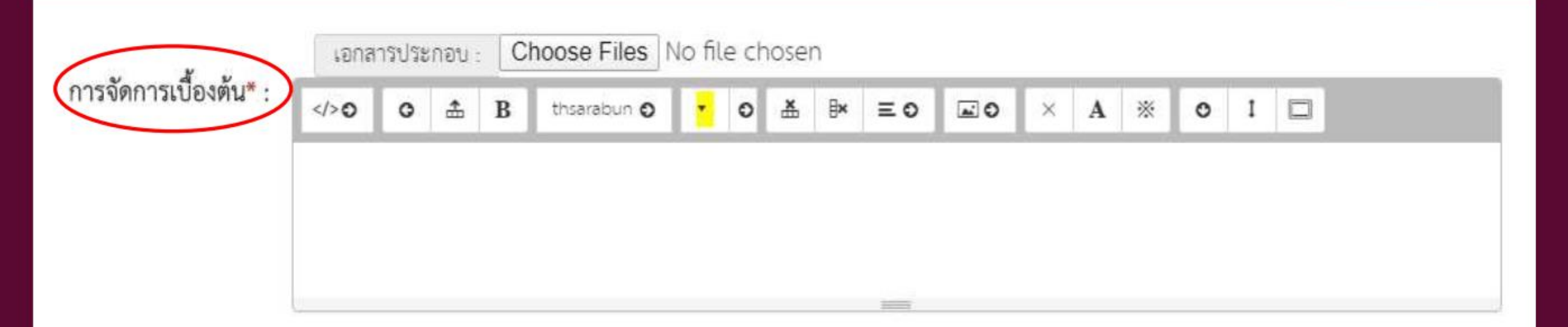

งอกสารประกอบ : Choose Files No file chosen

หมายถึง ข้อมูลพี่บังคับกรอก

\*\* หมายถึง ข้อมูลตาม Standard Data Set & Terminologies ที่ต้องส่งเข้าสู่ระบบ NRLS [การแนบเอกสารประกอบสามารถแนบได้มากกว่า 1 ไฟล์ในแต่ละหัวข้อ แต่ขนาดของไฟล์รวมทั้งหมดต้องไม่เกิน 10 MB. ในแต่ละขั้นนตอน ตั้งแต่การรายงาน ยืนยัน แก้ไขระดับหัวหน้า จนถึงการแก้ไขในระดับกรรมการ]

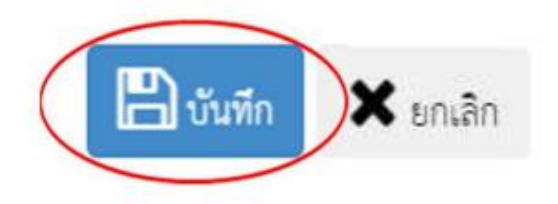

|    | ร <mark>า</mark> ยการ              | ความหมาย                                                                    |
|----|------------------------------------|-----------------------------------------------------------------------------|
| 1. | หน่วยงานที่รายงาน *                | หน่วยงานต้นสังกัดของผู้รายงานการเกิดเหตุการณ์นั้นๆ                          |
| 2. | ประเภทสถานที่ **                   | สถานที่ที่เกิดเหตุการณ์ => ในพื้นที่ / นอกพื้นที่ของโรงพยาบาล               |
| 3. | ชนิดสถานที่ ** / สถานที่เกิดเหตุ * | กำหนดให้เลือก ดังนี้                                                        |
|    |                                    | - OPD => <u>สถานที่เกิดเหตุ</u> : OPD ทั่วไป / ส่องตรวจ / รังสีรักษา / เคมี |
|    |                                    | บำบัด / เวชศาสตร์นิวเคลียร์                                                 |
|    |                                    | - IPD => <u>สถานที่เกิดเหตุ</u> : Ward หญิง / Ward ชาย / Ward เวช           |
|    |                                    | ศาสตร์นิวเคลียร์                                                            |
|    |                                    | - อุบัติเหตุ-ฉุกเฉิน => <u>สถานที่เกิดเหตุ</u> : ห้องสังเกตอาการ            |
|    |                                    | - หออภิบาลผู้ป่วยหนัก => <u>สถานที่เกิดเหตุ</u> : ICU / ห้องแยก / QLU       |
|    |                                    | - ห้องคลอด                                                                  |
|    |                                    | - ห้องผ่าตัด => <u>สถานที่เกิดเหตุ</u> : OR / RR                            |
|    |                                    | - งานสนับสนุนทางการแพทย์ => <u>สถานที่เกิดเหตุ</u> : X-ray / Lab / RT /     |
|    |                                    | NM / Patho / Blood bank                                                     |
|    |                                    | - งานสนับสนุนทั่วไป (Back office)                                           |

| 4. | เป็นอุบัติการณ์ความเสี่ยงในเรื่องใด ** | ระบุว่าเหตุการณ์ /อุบัติการณ์ความเสี่ยงที่เกิดขึ้นว่าเป็นอุบัติการณ์ความ |  |  |
|----|----------------------------------------|--------------------------------------------------------------------------|--|--|
|    |                                        | เสี่ยงเรื่องใด ตามแนวทาง SIMPLE 2P Safety                                |  |  |
|    |                                        | <u>เอกสาร</u> "บัญชีอุบัติการณ์ความเสี่ยงของระบบ HRMS on Cloud"          |  |  |
|    |                                        | สามารถ Download ได้ทางหน้าเว็บโรงพยาบาลหรือผ่านทาง Intranet              |  |  |
|    |                                        | ของโรงพยาบาล                                                             |  |  |
| 5. | อุบัติการณ์ความเสี่ยงย่อย              | หัวข้ออุบัติการณ์ความเสี่ยงย่อยของแต่ละรายการอุบัติการณ์ความเสี่ยง       |  |  |
|    |                                        | เรื่องนั้น โรงพยาบาลสามารถเพิ่มความเสี่ยงย่อยได้เอง                      |  |  |
| 6. | สรุปประเด็นปัญหา**                     | การสรุปเรื่องราวการเกิดอุบัติการณ์ความเสี่ยงพอสังเขป โดยบอกให้รู้ว่า     |  |  |
|    |                                        | <mark>เกิดอะไร อย่างไร</mark>                                            |  |  |
| 7. | ระดับความรุนแรง**                      | ระบุว่าระดับความรุนแรงของผลกระทบที่เกิดขึ้นจากเหตุการณ์/                 |  |  |
|    |                                        | อุบัติการณ์ความเสี่ยงนั้น อยู่ในระดับใด                                  |  |  |
|    |                                        | ความเสี่ยงด้านคลินิกและความเสี่ยงทั่วไป หมวดอุบัติการณ์ความเสี่ยง        |  |  |
|    |                                        | Personnel Safety Goals ระดับ A – I และอุบัติการณ์ความเสี่ยงทั่วไป        |  |  |
|    |                                        | ระดับ 1 - 5                                                              |  |  |
|    |                                        |                                                                          |  |  |

| 8.  | ผู้ที่ได้รับผลกระทบ**                   | ระบุว่าการเกิดอุบัติการณ์ความเสี่ยงนั้น ใครเป็นผู้ที่ได้รับผลกระทบ     |
|-----|-----------------------------------------|------------------------------------------------------------------------|
| 9.  | เพศ **                                  | หลักจากเหตุการณ์นั้นๆ ทั้งนี้หากเป็นรายบุคคล ให้ระบุ เพศ และ           |
| 10. | อายุ **                                 | อายุ ด้วยเสมอ                                                          |
| 11. | วันที่เกิดอุบัติการณ์ความเสี่ยง **      | ระบุว่าวันที่เกิดเหตุการณ์/ อุบัติการณ์ความเสี่ยงนั้น เกิดวันที่       |
|     |                                         | เท่าไหร่ (วันที่เกิดอุบัติการณ์ความเสี่ยงนั้น อาจไม่ใช่วันที่ค้นพบหรือ |
|     |                                         | วันที่ลงบันทึกรายงานอุบัติการณ์ความเสี่ยง)                             |
| 12. | วันที่ค้นพบ *                           | ระบุว่าวันที่ค้นพบการเกิดอุบัติการณ์ความเสี่ยงนั้นคือวันที่เท่าไหร่    |
|     |                                         | (อาจเป็นวันเดียวกันกับวันที่เกิดเหตุการณ์ หรือหลังจากที่เกิด           |
|     |                                         | เหตุการณ์แล้วก็ได้ แต่ระบบจะไม่อนุญาตให้ระบุวันที่มากกว่าวันที่        |
|     |                                         | ปัจจุบันซึ่งลงบันทึกรายงานอุบัติการณ์ความเสี่ยงนี้)                    |
| 13. | ช่วงเวลาที่เกิดอุบัติการณ์ความเสี่ยง ** | เวร หมายถึง ระบุว่ารอบเวรที่เกิดเหตุการณ์นั้นเกิดขึ้นในรอบเวรใด        |
| 14. | เวลา                                    | หรือหากสามารถระบุเวลาที่ชัดเจนและต้องการระบุเวลาที่เกิด                |
|     |                                         | เหตุการณ์จริง ก็ให้เลือกระบุเวลาที่เกิดเหตุการณ์ ในช่อง หรือ เวลา      |

| 15. | แหล่งที่มา / วิธีการการค้นพบ *   | ระบุว่าการค้นพบเหตุการณ์ / อุบัติการณ์ความเสี่ยงรายการนั้น           |
|-----|----------------------------------|----------------------------------------------------------------------|
|     |                                  | ค้นพบด้วยวิธีการใด                                                   |
| 16. | รายละเอียดการเกิดเหตุ *          | ให้ระบุรายละเอียดการเกิดเหตุการณ์ / อุบัติการณ์ความเสี่ยงนั้นๆ       |
| 17. | ปุ่มแนบเอกสารประกอบรายละเอียดการ | สามารถแนบไฟล์เพิ่มเติมที่ช่อง Choose Files (การกดปุ่ม                |
|     | เกิดเหตุ (ถ้ามี)                 | Choose Files ครั้งเดียว สามารถแนบไฟล์ได้มากกว่า 1 ไฟล์ หรือ          |
|     |                                  | หากกดปุ่มเพื่อแนบไฟล์ทีละครั้งระบบจะบันทึกไฟล์ที่แนบล่าสุด           |
|     |                                  | เพียงไฟล์เดียว ทั้งนี้ขนาดของไฟล์แนบรวมกันทั้งหมดต่อการบันทึก        |
|     |                                  | รายงานอุบัติการณ์ความเสี่ยงครั้งนั้น จะต้องไม่เกิน 10 MB.)           |
| 18. | การจัดการเบื้องต้น *             | ให้ระบุจากเหตุการณ์/ อุบัติการณ์ความเสี่ยงที่เกิดขึ้นนี้ ผู้ที่ค้นพบ |
| 19. | ปุ่มแนบเอกสารประกอบรายละเอียดการ | ปัญหาและบันทึกรายงานอุบัติการณ์ความเสี่ยง มีการจัดการหรือ            |
|     | เกิดเหตุ (ถ้ามี)                 | ดำเนินการเบื้องต้นอย่างไรไปแล้วบ้าง สามารถแนบไฟล์เพิ่มเติมที่        |
|     |                                  | ช่อง Choose Files                                                    |
| 20. | ปุ่มบันทึกรายงานอุบัติการณ์      | ระบบจะแสดงข้อความแจ้งให้ยืนยันการบันทึกข้อมูล จากนั้น กดปุ่ม         |
|     |                                  | "ใช่ , ยืนยัน !" ระบบจะแสดงข้อความว่าบันทึกข้อมูลสำเร็จ กดปุ่ม       |
|     |                                  | " OK " จากนั้นระบบจะแสดง ข้อความ (popup) แจ้งให้ทราบว่า              |
|     |                                  | การบันทึกรายงานอุบัติการณ์ความเสี่ยงนั้นสำเร็จ                       |

## บทบาทหน้าที่ : หัวหน้ากลุ่ม / หน่วยงาน

 ตรวจสอบอุบัติการณ์ที่ผู้ปฏิบัติในกลุ่มงานรายงาน โดย<u>ยืนยัน</u>ว่าเป็นอุบัติการณ์ความเสี่ยงหรือไม่
 แก้ไขอุบัติการณ์ความเสี่ยงในระดับกลุ่ม/หน่วยงาน

\*มีสิทธิ์เข้าถึงรายงานอุบัติการณ์ความเสี่ยงได้เฉพาะกลุ่มงานที่ตนสังกัด หรือรับผิดชอบเท่านั้น\*

#### ← → C Ipch.thai-nrls.org

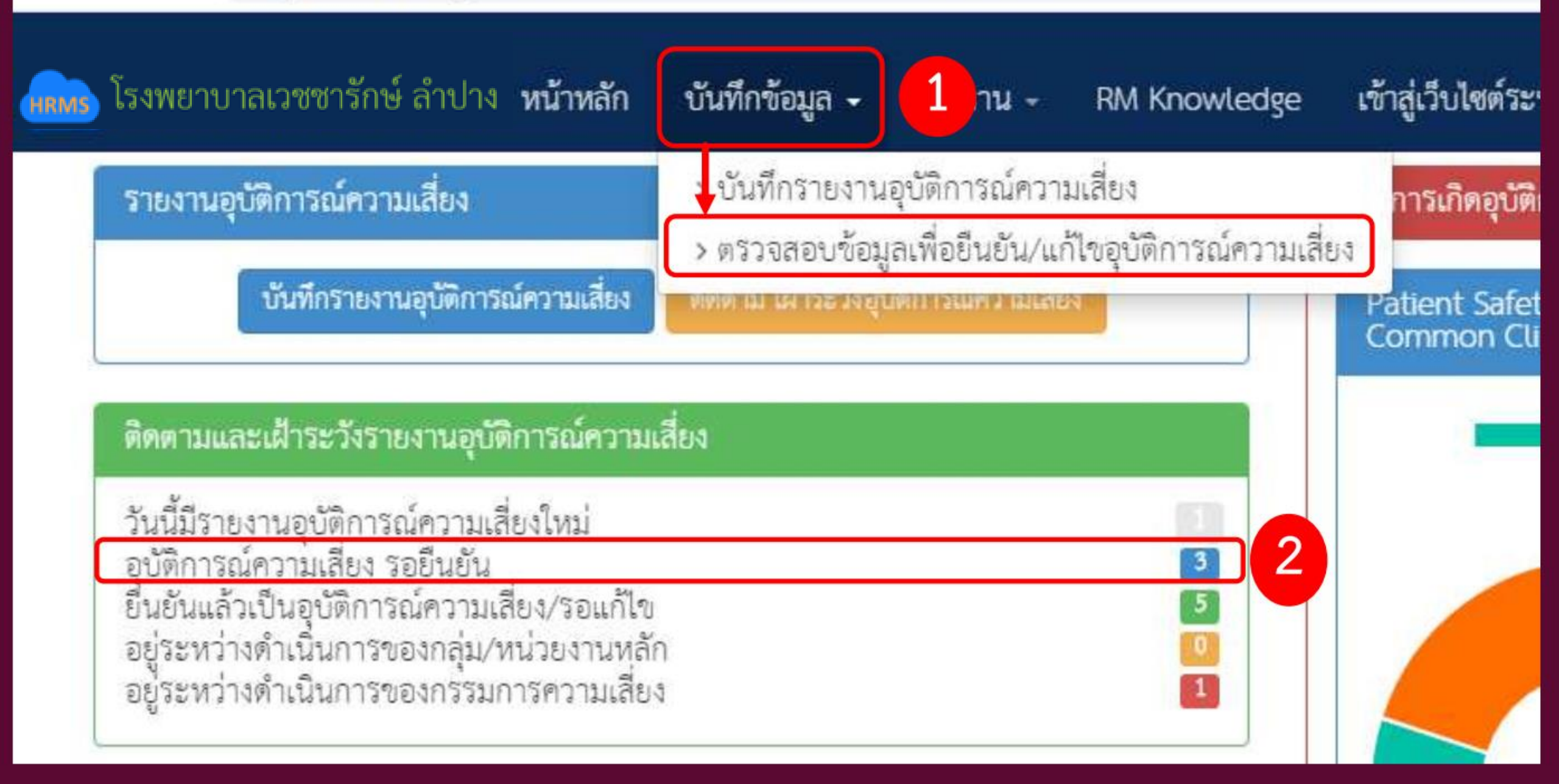

| อาบาลเวองาวกษาลาบาจ หน้าหลก บนทกชอมูล - วาองาน - หพ.พก<br>ดตามระบบการราองานอุบัติการณ์ความเสี่อง    | owle | dge เขาสูเวบเซตระบบ NRLS                     | นา                 | งสาวสุดธดา                                                                                 | า ศรบรรจงกราน (หวหนากลุม/หนา                                                                                                    |
|----------------------------------------------------------------------------------------------------|------|----------------------------------------------|--------------------|--------------------------------------------------------------------------------------------|----------------------------------------------------------------------------------------------------|
| สดง 10 🔹 เร็คคอร์ด ต่อหน้า                                                                          |      |                                              | *                  | กลับหน้าแรก                                                                                | ๑ รายงานอุบัติการณ์ความเสี่ยง<br>แสดง 1 ถึง 1 ของ 1 เร็คคอร์ด                                                                                       |
| รหัส ⊥ุ≓ เรื่อง                                                                                     | 11   | กลุ่ม/หน่วย กลุ่ม/หน่วย<br>งานหลัก ∐ งานร่วม | ความ<br>รุนแรง ปุๅ | สถานะ                                                                                      | ค้นหา :                                                                                                    |
| 200200002 CPM105:แพ้ยา (ยกเว้น แพ้ยาซ้ำ)/ADE: Adverse Drug Events ที่มี<br>ความรุนแรงระดับ E ขึ้นไป |      | งานรังสีวินิจฉัย                             | E                  | รอยินยัน<br>วันที่เกิดเ<br>31/01/2<br>วันที่บันที<br>วันที่ของ<br>วันที่เริ่มด่<br>© ดูราย | หตุ : 31/01/2020 วันที่ค้นพบ :<br>020<br>ใกรายงาน : 01/02/2020<br>ัน : - วันที่แจ้งเหตุ : -<br>สถานะ : 01/02/2020<br>ใาเนินการแก้เซ : -<br>ยละเอียด |

### หัวหน้ากลุ่ม/หน่วยงาน : <u>ยืนยัน</u>ว่าเป็นอุบัติการณ์ความ<mark>เสี่ยงหรือไม่</mark>

### กรณีไม่เป็นความเสี่ยง

| การตรวจสอบเพื่อยืนยันความเสี่ยง* : | ไม่ใช่อุบัติการณ์ความเสียง                                                                                                    |
|------------------------------------|----------------------------------------------------------------------------------------------------|
| กรณีไม่ใช่ความเสี่ยงเพราะ* :       | B         thsarabun O         Image: O         Image: B         Image: B         Image |
|                                    | ระบุเหตุผลและทำการบันทึก                                                                                                    |
| วันที่ Login บันทึกการยืนยัน :     | 04/02/2020                                                                                                    |
|                                    | * หมายถึง ซ้อมูลที่บังคับกรอก<br>** หมายถึง ซ้อมูลตาม Standard Data Set & Terminologies ที่ต้องส่งเข้าสู่ระบบ NRLS<br>[การแนบเอกสารประกอบสามารถแนบได้มากกว่า 1 ไฟล์ไนแต่ละหัวข้อ แต่ขนาดของไฟล์รวมทั้งหมดต้องไม่เกิน 10 MB. ในแต่ละขั้นนตอน<br>ตั้งแต่การรายงาน ยืนยัน แก้ไขระดับหัวหน้า จนถึงการแก้ไขในระดับกรรมการ]                                                                                                    |

💾 บันทึก 🗙 ยกเลิก

### กรณีเป็นความเสี่ยง

| การตรวจสอบเพื่อยืนยันความเสี่ยง* : | เป็นอบัติการณ์ความเสี่ยง                                                                                                    |                                                                                   |                                                                          |
|------------------------------------|----------------------------------------------------------------------------------------------------|-----------------------------------------------------------------------------------|--------------------------------------------------------------------------|
|                                    |                                                                                                    | ເລືອດຮະອັນດາຮູເດັ່ງຫຍັດເຮດໃຫ້ດູດ                                                  |                                                                          |
| เป็นการแก้ไขปัญหาระดับ* 🕬          | หน่วยงาน                                                                                                    | เยอแระผูกแ เรตแกกกกิ๊ม เหย็แผดง                                                   |                                                                          |
| กลุ่ม/หน่วยงานหลักที่แก้ไขปัญหา* : | งานการพยาบาลผู้ป่วยใน (ซาย)<br>ต้องการระบุหน่วยงานร่วมแก้ไขปัญหา                                                                                                    | <ul> <li>หน่วยงาน (สุดธิดา)</li> </ul>                                            |                                                                          |
| ข้อเสนอแนะเพื่อการแก้ไขปัญหา :     | <th <th="" <th<="" th=""><th><ul> <li>กลุ่มงาน (พญ.ธนยภทร)</li> <li>กลุ่มภารกิจ (นพ.ดลสุข)</li> </ul></th></th>                                                                                                    | <th><ul> <li>กลุ่มงาน (พญ.ธนยภทร)</li> <li>กลุ่มภารกิจ (นพ.ดลสุข)</li> </ul></th> | <ul> <li>กลุ่มงาน (พญ.ธนยภทร)</li> <li>กลุ่มภารกิจ (นพ.ดลสุข)</li> </ul> |
|                                    |                                                                                                    |                                                                                   |                                                                          |
|                                    | เอกสารประกอบ : <b>เลือกไฟล์</b> ไม่ได้เลือกไฟล์ใด                                                                                                    |                                                                                   |                                                                          |
| วันที่แจ้งเหตุให้ผู้แก้ไขทราบ* :   |                                                                                                    |                                                                                   |                                                                          |
| วันที่ Login บันทึกการยืนยัน :     |                                                                                                    |                                                                                   |                                                                          |
|                                    | * หมายถึง ข้อมูลที่บังคับกรอก<br>** หมายถึง ข้อมูลตาม Standard Data Set & Terminologies ที่ต้องส่งเข้าสู่ระบบ NRLS<br>[การแนบเอกสารประกอบสามารถแนบได้มากกว่า 1 ไฟล์ในแต่ละหัวข้อ แต่ขนาดของไฟล์รวม<br>ยืนยัน แก้ไขระดับหัวหน้า จนถึงการแก้ไขในระดับกรรมการ] | เทิ้งหมดต้องไม่เกิน 10 MB. ในแต่ละชั้นนตอนตั้งแต่การรายงาน                        |                                                                          |

## Workflow of HRMS on Cloud

บันทึกรายงานอุบัติการณ์ความเสี่ยง (เกิดรายการเหตุการณ์ความเสี่ยงในสถานะ "รอยืนยัน")

> การยืนยันความเสี่ยง (โดยหัวหน้ากลุ่ม/หน่วยงาน)

เลือกยืนยันว่า ไม่ใช่อุบัติการณ์ความเสี่ยง ไม่ใช่

เป็นอุบัติการณ์ความเสี่ยงที่ต้องแก้ไข / ป้องกัน (อยู่ในสถานะยืนยันเป็นอุบัติการณ์ความเสี่ยง / "รอแก้ไข")

ใช่

NRLS

NRLS

แก้ไขระดับกลุ่ม/หน่วยงาน (โดยหัวหน้ากลุ่ม/หน่วยงาน)

คณะกรรมการความเสี่ยงพิจารณาผลการแก้ไข

ข้อมูลจากระบบ HRMS on Cloud ที่จะถูก ส่งเข้าสู่ระบบ NRLS => จะส่งเฉพาะข้อมูล การบันทึกรายงานในช่องที่มี **\*\*** เท่านั้น

### ระดับความรุนแรงของกลุ่มอุบัติการณ์ความเสี่ยงทั่วไป

| ระดับ | ผลกระทบ                                                                         | รุนแรง  |
|-------|---------------------------------------------------------------------------------|---------|
| 1     | เกิดความผิดพลาดขึ้นแต่ไม่มีผลกระทบต่อผลสำเร็จหรือวัตถุประสงค์ของการ             |         |
|       | ดำเนินงาน                                                                       |         |
|       | (* เกิดผลกระทบที่มีมูลค่าความเสียหาย 0 - 10,000 บาท)                            | น้อย    |
| 2     | เกิดความผิดพลาดขึ้นแล้ว โดยมีผลกระทบ (ที่ควบคุมได้) ต่อผลสำเร็จหรือวัตถุประสงค์ |         |
|       | ของการดำเนินงาน                                                                 |         |
|       | (* เกิดผลกระทบที่มีมูลค่าความเสียหาย 10,001 - 50,000 บาท)                       |         |
| 3     | เกิดความผิดพลาดขึ้นแล้ว และมีผลกระทบ (ที่ต้องทาการแก้ไข) ต่อผลสำเร็จหรือ        |         |
|       | วัตถุประสงค์ของการดำเนินงาน                                                     | ปานกลาง |
|       | (* เกิดผลกระทบที่มีมูลค่าความเสียหาย 50,001 - 250,000 บาท)                      |         |
| 4     | เกิดความผิดพลาดขึ้นแล้ว และทำให้การดำเนินงานไม่บรรลุผลสำเร็จตามเป้าหมาย         |         |
|       | (* เกิดผลกระทบที่มีมูลค่าความเสียหาย 250,001 – 10,000,000 บาท)                  |         |
| 5     | เกิดความผิดพลาดขึ้นแล้ว และมีผลให้การดำเนินงานไม่บรรลุผลสำเร็จตามเป้าหมาย       | มาก     |
|       | ทาให้ภารกิจขององค์กรเสียหายอย่างร้ายแรง                                         |         |
|       | (* เกิดผลกระทบที่มีมูลค่าความเสียหายมากกว่า 10 ล้านบาท)                         |         |

ทดลองใช้งานโปรแกรม HRMS on Cloud เดือน กุมภาพันธ์ 2564 โดย วันที่ 28 กุมภาพันธ์ เวลา 23.59 น. ข้อมูลทั้งหมดจะถูกลบออกจากระบบ

## เริ่มใช้งานจริง ในวันที่ 1 มีนาคม 2564

กลุ่มงานใดที่ต้องการ : เพิ่มข้อมูลผู้ใช้งาน/แก้ไขข้อมูลในระบบ HRMS on Cloud

- กรอกรายละเอียดใน แบบฟอร์ม : ขอเพิ่ม/ไขข้อมูล ในระบบ HRMS on Cloud
- สามารถดาวน์โหลดแบบฟอร์มได้จาก ระบบจัดการงาน
   โรงพยาบาล <u>https://www.vjlh.go.th/booking/</u> ในส่วน
   ประกาศข่าวสารภายใน หรือ เมนู ดาวน์โหลด -> งาน
   เทคโนโลยีสารสนเทศ
- ส่งแบบฟอร์มได้ที่งานเทคโนโลยีสารสนเทศ

#### แบบฟอร์ม : ขอเพิ่ม/แก้ไขข้อมูล ในระบบ HRMS on Cloud

#### 🗌 ขอเพิ่ม Username/Password ผู้ใช้ไหม่

ขอปรับ/แก้ไขข้อมูลรายงานอุบัติการณ์ความเสี่ยง รหัสรายงาน : ......
 หัวข้อที่ต้องการปรับ/แก้ไขข้อมูล......

u.....

ซอแก้ไขเป็น.....

#### 🏪 ห้องประชุม วันนี้

ห้องประชุม ตึกอำนวยการ ชั้น 2

อบรมพยาบาลเฉพาะทาง 2021-02-15 (13:00:00 : 16:00:00)

ห้องประชุม(ผู้อำนวยการ)ชั้น 2 อาคารอำนวย การ

ห้องประชุม ตึกอำนวยการ ชั้น 5

ประชมคณะทำงานโครงการนิเทศ 2021-02-15 (11:00:00 : 13:00:00)

#### ข่าวหน่วยงาน

ข่าวประชาสัมพันธ์

ฝ่ายการเงินและบัญชี

งานยุทธศาสตร์และแผนงาน

<u>ประกาศคุณธรรม</u> จริยธรรม

งานสารสนเทศ

- 15 - - - - -

#### เรียน บุคลากรโรงพยาบาลเวชชารักษ์ ลำปาง ทุกท่าน

คณะกรรมการ RM ขอแจ้งเพื่อทราบว่า

- รพ.เวชชารักษ์ ลำปาง จะเริ่มใช้งานโปรแกรม HRMS on Cloud ในการรายงานอบัติการณ์ความเสี่ยง แทน โปรแกรมความเสี่ยงเดิม

- โดยในช่วงเดือน กุมภาพันธ์ 2564 เป็นช่วงทดลองระบบ เจ้าหน้าที่ทุกท่านสามรถเข้าไปทดลองใช้งานได้ ้ควบคู่ไปกับระบบการรายงานเดิมจนถึงวันที่ 28 กุมภาพันธ์ 2564 ระบบการรายงานเดิมจะถูกปิด และเริ่มใช้งาน ระบบการรายงาน HRMS on Cloud ตั้งแต่ วันที่ 1 มีนาคม 2564 เป็นต้นไป

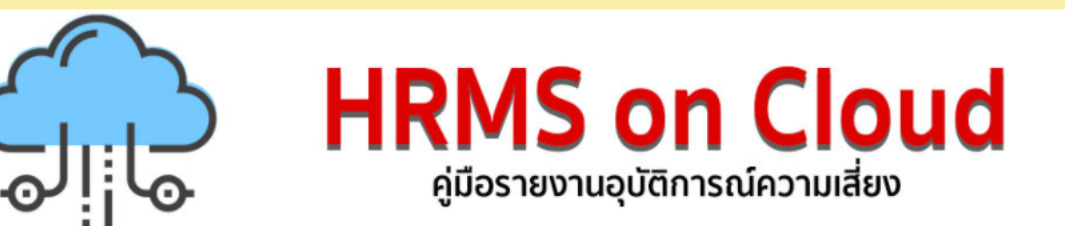

#### สามารถดาวน์โหลดเอกสาร 🙏

- 1. คู่มือการใช้งานระบบ HRMS on Cloud (VJLH)
- 2. คู่มือการใช้งานระบบ HRMS on Cloud (สรพ.)
- 3. บัญชีอุบัติการณ์ความเสี่ยงของระบบ HRMS on Cloud
- 4. Template & Definition Risk Incident HRMS
- 5. แบบฟอร์ม ขอเพิ่มผู้ใช้ แก้ไขข้อมูล ระบบ HRMS

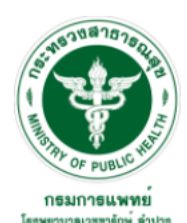

จองห้องประชม

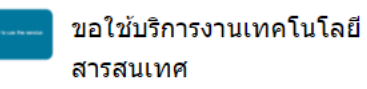

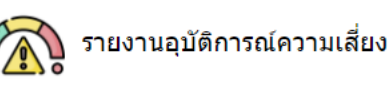

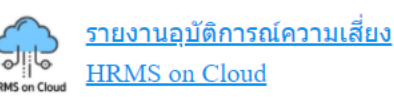

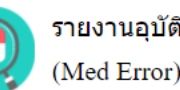

รายงานอุบัติการณ์ความเสี่ยง (Med Error)

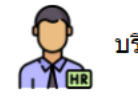

บริหารงานบุคคล (Intranet)

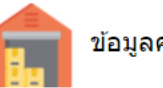

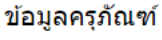

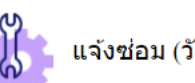

\_\_\_\_\_

แจ้งซ่อม (วัสด, ครภัณฑ์)

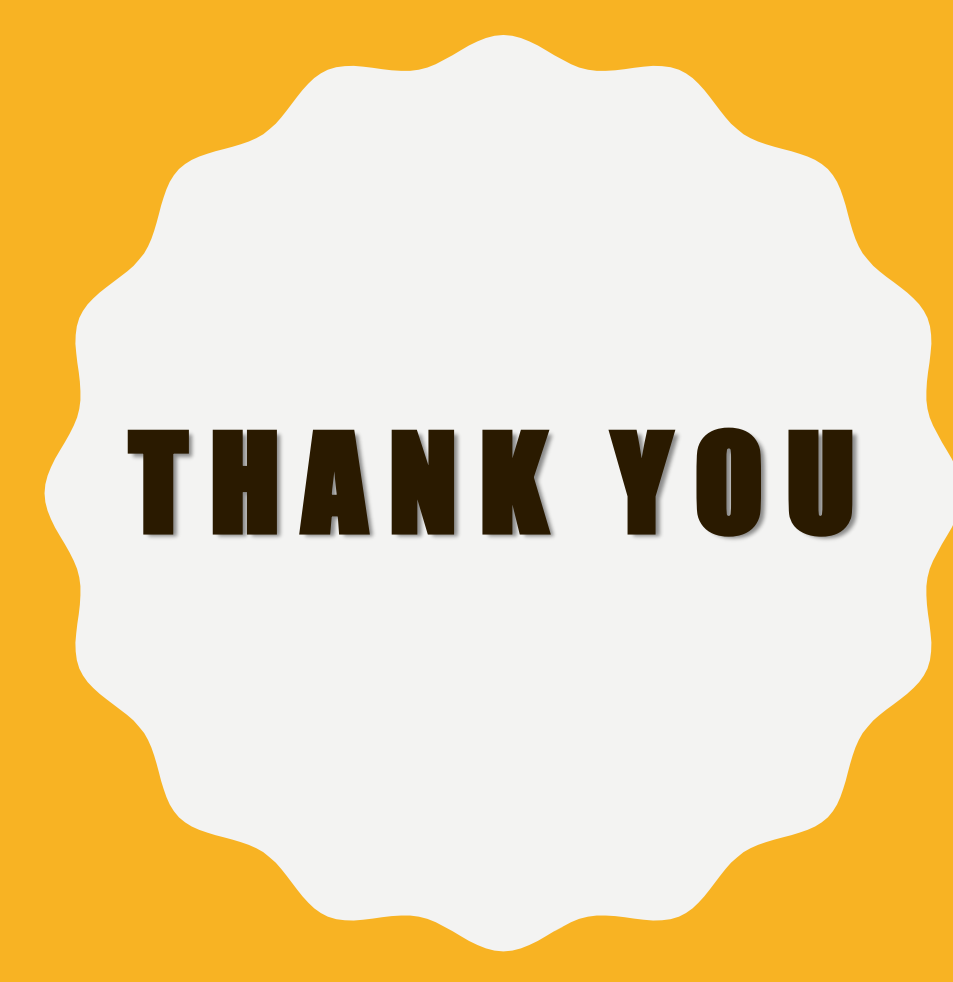